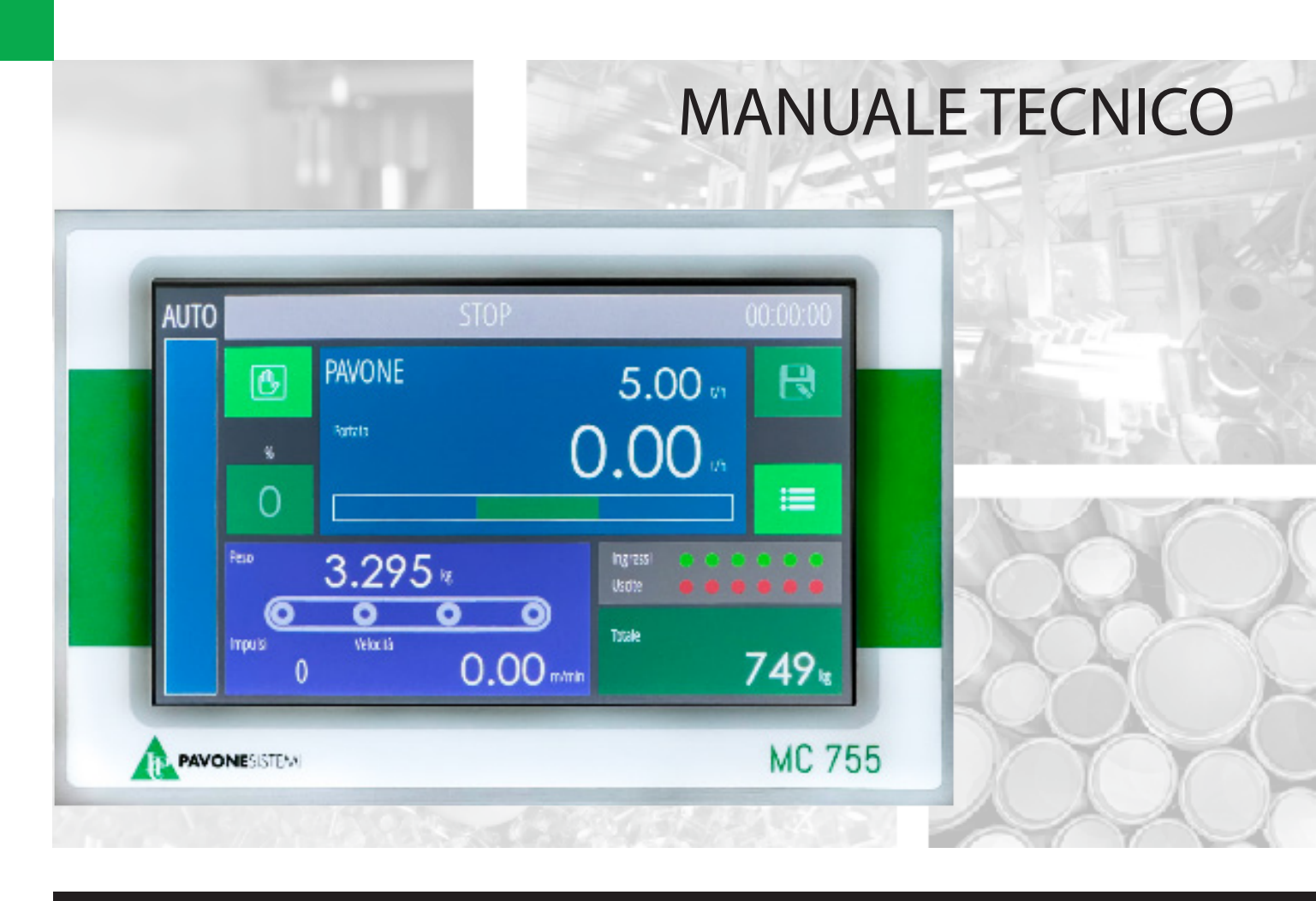

# MC 755Belt

Versione software 400.01

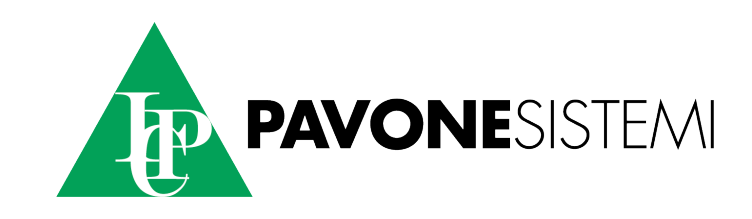

### INDICE

### **CARATTERISTICHE DELLO STRUMENTO**

| Dichiarazione di Conformita EU (DoC) | 5 |
|--------------------------------------|---|
| CARATTERISTICHE TECNICHE             | 6 |
| SIMBOLOGIA                           | 8 |
| AVVERTENZE                           | 8 |
| MONTAGGIO DELLO STRUMENTO            | 9 |
| TARGA IDENTIFICATIVA DELLO STRUMENTO | 9 |
| PANNELLO POSTERIORE                  | 9 |

### CONNESSIONI

| ALIMENTAZIONE DELLO STRUMENTO 1                               | 0  |
|---------------------------------------------------------------|----|
| CONNESSIONE DELLA CELLA DI CARICO 1                           | 0  |
| CONNESSIONE INGRESSO ANALOGICO (OPZIONALE) 1                  | 1  |
| CONNESSIONE INGRESSO LOGICO (MORSETTIERA SUPERIORE) 1         | 1  |
| CONNESSIONE USCITE LOGICHE (MORSETTIERA SUPERIORE) 1          | 1  |
| CONNESSIONE USCITE ANALOGICHE (2° USICTA OPZIONALE) 1         | 2  |
| CONNESSIONE INGRESSO ENCODER 1                                | 3  |
| CONNESSIONE SERIALI RS232 (MORSETTIERA LATERALE)              | .3 |
| CONNESSIONE SERIALI RS485 (MORSETTIERA LATERALE)              | 4  |
| USB HOST (Specification 2.0 compliant; up to 480 Mbps) 1      | 4  |
| USB HOST (Specification 2.0 compliant; full speed 12 Mbps) 1  | 4  |
| CONNESSIONE ETHERNET 1                                        | 5  |
| CONNESSIONE PROFINET (OPZIONALE) 1                            | 6  |
| CONNESSIONE ETHRTNET/IP (OPZIONALE) 1                         | 6  |
| CONNESSIONE ETHERCAT (OPZIONALE) 1                            | 6  |
| MAC ADDRESS NEGLI STRUMENTI CON FIELDBUS ETHERNET INDUSTRIALE | 17 |
| RIEPILOGO CONNESSIONI 1                                       | 8  |

| GUIDA ALLA RISOLUZIONE DEI PROBLEMI HARDWARE | 19 |
|----------------------------------------------|----|
| MASCHERA PRINCIPALE                          | 20 |
| BARRA DI STATO                               | 20 |
| STRUTTURA E NAVIGAZIONE PARAMETRI MC755      | 21 |
| ACCENSIONE ELETTRONICA                       | 21 |
| VISUALIZZAZIONE GENERALE DEI DATI            | 21 |
| MODALITA' DI ACCESSO AL MENU DI SETUP        | 22 |
| MODALITA' DI PROGRAMMAZIONE DEI PARAMETRI    | 22 |

### QUADRANTI

| QUADRANTE: TOTALE                                          | 23 |
|------------------------------------------------------------|----|
| QUADRANTE: SETPOINT                                        | 23 |
| QUADRANTE: PORTATA ORARIA                                  | 24 |
| QUADRANTE PESO CORRENTE                                    | 25 |
| QUADRANTE PESO DOSATO NELL'ULTIMO PERIODO DI CAMPIONAMENTO | 25 |

#### **MENU'**

| LIVELLI DI PROGRAMMAZIONE MENU MC755          | 26 |
|-----------------------------------------------|----|
| ACCESSO AL MENU'                              | 26 |
| MENU' UTENTE                                  | 26 |
| MENU' TECNICO                                 | 26 |
| MENU' TEST – (ACCEDERE SOLO SE ESPERTI)       | 27 |
| MENU' DI SISTEMA – (ACCEDERE SOLO SE ESPERTI) | 27 |

#### TABELLE

| TABELLA DI NAVIGAZIONE SETUP SISTEMA   | 28 |
|----------------------------------------|----|
| TABELLA DI NAVIGAZIONE MENU PRINCIPALE | 28 |
| TABELLA DI NAVIGAZIONE MENU INFO       | 29 |
| TABELLA DI NAVIGAZIONE MENU TEST       | 29 |

| TABELLA DI NAVIGAZIONE MENU UTENTE  | . 30 |
|-------------------------------------|------|
| TABELLA DI NAVIGAZIONE MENU TECNICO | . 31 |

#### PROCEDURE

| PROCEDURA DI TARATURA DEL PESO          | 3 |
|-----------------------------------------|---|
| PROCEDURA DI TARATURA CON PESI NOTI     | 3 |
| PROCEDURA DI AZZERAMENTO NASTRO 34      | 4 |
| PROCEDURA DI TARATURA NASTRO            | 5 |
| QUDRANTE SETPOINT                       | 6 |
| QUADRANTE PORTATA ORARIA                | 6 |
| QUADRANTE TOTALI                        | 6 |
| PROCEDURA DI TEST (SIMULAZIONE)         | 7 |
| DATALOGGER                              | 8 |
| GESTIONE FILES                          | 9 |
| MEMORIA USB                             | 9 |
| FILE DI CONFIGURAZIONE                  | 9 |
| AGGIORNAMENTO DEL FIRMAWARE             | 9 |
| PORTE DI COMUNICAZIONE 4                | 0 |
| PROTOCOLLO SERIALE PER RIPETITORE 4     | 1 |
| PROTOCOLLO SERIALE ASCII 4              | 1 |
| FORMATO DELLE STRINGHE DI COMUNICAZIONE | 2 |
| MODBUS RTU / MODBUS TCP 4               | 6 |
| PROTOCOLLO MASTER/SLAVE 4               | 9 |
| PROFINET – ETHERNET/IP                  | 0 |
| INPUT DATA AREA 5                       | 1 |
| OUTPUT DATA AREA                        | 3 |
| COMMAND REGISTER / DATA REGISTER        | 4 |

### Dichiarazione di Conformita EU (DoC)

Noi

## Pavone Sistemi s.r.l.

Via Tiberio Bianchi, 12/2/2024

#### 20863 Concorezzo, MB

dichiariamo che la DoC rilasciata sotto la propria responsabilità, e appartenente al seguente prodotto:

modello di apparato / Prodotto:**MC755 Belt** Tipo: Strumento di Pesatura

L'oggetto della dichiarazione di cui sopra utilizzato come indicato nel manuale di installazione ed utilizzo, è conforme alla pertinente normativa di armonizzazione dell'Unione:

Direttiva EMC 2014/30/UE sulla compatibilità elettromagnetica

Le seguenti norme armonizzate e specifiche tecniche sono state applicate:

EN 61000-6-2: 2005 EN 61000-6-3: 2007 + A1 2011

Direttiva LVD 2014/35/UE Bassa Tensione

Le seguenti norme armonizzate e specifiche tecniche sono state applicate:

EN 61010-1: 2011

Firmato a nome e per conto di: Concorezzo: 16/09/2024

Di Reda Donato - Responsa

### **CARATTERISTICHE TECNICHE**

| CARATTERISTICHE            | DESCRIZIONE                                                                                                    |
|----------------------------|----------------------------------------------------------------------------------------------------|
| Ingresso celle di carico   | <ul> <li>Convertitore A/D integrato a 24 bit fino a 1000 conv./<br/>sec</li> <li>Alimentazione celle: 5 Vdc 240 mA (max 16 celle da<br/>350 ohm), protetta da cortocircuito</li> <li>Campo di misura: -7.8 mV/V ÷ +7.8 mV/V</li> <li>Sensibilità d'ingresso: 0.02 uV min</li> <li>Linearità: &lt; 0.01% FS</li> <li>Deriva termica: &lt; 0.001 % FS / degC</li> <li>Risoluzione interna: &gt; di 16.000.000 punti</li> <li>Valori divisioni selezionabili: 0.0001 ÷ 50</li> </ul> |
| Ingresso Encoder           | <ul> <li>N° 1 ingresso encoder incrementale 2 fasi (up-down,<br/>A-B)</li> <li>Alimentazione encoder 24Vdc (100mA max) protetta da<br/>cortocircuiti esterni</li> <li>Frequenza 2 KHz max</li> </ul>                                                                                                    |
| Inputs / Outputs logici    | N° 6 output digitali optoisolate (contatto pulito) on board<br>(max 30 Vdc, 0.1 A cad) N° 6 ingressi digitali optoisolati<br>on board (7.5 ÷ 24 Vdc PNP)<br>I/O espandibili con moduli esterni opzionali montati a<br>retroquadro.                                                                                                    |
| Inputs / Outputs analogici | N° 2 output analogici isolati (0-10 V / 4-20mA) (seconda<br>uscita opzionale) N° 1 input analogico (0-10V / 4-20mA)<br>opzionale.                                                                                                    |
| Alimentazione              | 10÷30 Vdc 10W max isolata                                                                                                    |
| Display                    | LCD TFT 7" a colori retroilluminato 800 x 480 pixels.<br>Area visiva dim. 152 x 92 mm                                                                                                    |
| Tastiera                   | Touch panel resistivo integrato nel LCD, con feed-back sonoro (buzzer)                                                                                                    |
| Contenitore                | In alluminio con pellicola frontale in policarbonato e con<br>guarnizione per incasso. Dimensioni esterne: 202 x 133<br>mm<br>Incasso: 186 x 117 mm, profondità: 36 mm + 10 mm<br>ingombro morsettiere.                                                                                                    |
| Connessioni                | Morsettiere a vite estraibili passo 5.08 mm per alimen-<br>tazione, celle di carico, seriali, encoder, I/O logici e I/O<br>analogici.<br>Connettori specifici per le porte di comunicazione (RJ45,<br>Usb Tipo A e Usb tipo B).                                                                                                    |

| Interfacce di comunicazione       | N° 2 porte seriali Rs232<br>N° 2 porte seriali Rs485<br>N° 1 Ethernet (LAN)<br>N° 1 USB Host per pen drive N° 1 USB Device<br>N° 1 interfaccia opzionale Fieldbus (Profinet, Ethernet-IP<br>e Ethercat).                         |
|-----------------------------------|----------------------------------------------------------------------------------------------------|
| CPU e memorie                     | Microcontrollore ARM Cortex M7 @ 280 MHz con 1MB<br>RAM e 2MB FLASH inte- grate.<br>Memoria ROM codice fino a 4 MB<br>Memoria DATA FLASH fino a 4 MB<br>Alibi memory 2 MB opzionale Orologio / calendario con<br>batteria litio. |
| Caratteristiche metrologiche      | Omologabile CE-M (OIML R-76 / EN45501) NAWI Classe<br>di precisione: III<br>nmax ≤ 10000 divisioni a campo unico di pesatura nmax<br>≤ 3000 divisioni a campi plurimi (multirange)                                               |
| Temperatura di funziona-<br>mento | - 10°C ÷ + 40°C                                                                                                    |
| Temperatura di stoccaggio         | – 20°C ÷ + 70°C                                                                                                    |
| Isolamento                        | Classe I                                                                                                    |
| Grado di protezione frontale      | IP65                                                                                                    |

### SIMBOLOGIA

Di seguito vengono riportate le simbologie utilizzate nel manuale per richiamare l'attenzione del lettore:

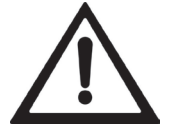

Attenzione! Questa operazione deve essere eseguita da personale spcializzato.

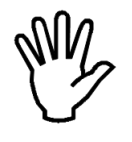

Prestare particolare attenzione alle indicazioni seguenti.

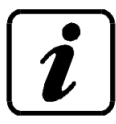

Ulteriori informazioni.

ATTENZIONE:

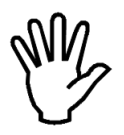

Per la pulizia del pannello usare un panno liscio servendosi eventualmente di sapone neutro. Durante la pulizia lo strumento deve essere spento.

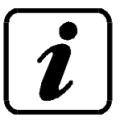

Grado di inquinamento ambientale: 2

#### AVVERTENZE

Scopo del presente manuale è di portare a conoscenza dell'operatore con testi e figure di chiarimento, le prescrizioni ed i criteri fondamentali per l'installazione ed il corretto impiego dello strumento.

• L'apparecchiatura deve essere installata solo da personale specializzato che deve aver letto e compreso il presente manuale. Con "personale specializzato" si intende personale che a motivo della formazione ed esperienza professionale è stato espressamente autorizzato dal Responsabile alla sicurezza dell'impianto ad eseguirne l'installazione.

• Alimentare lo strumento con tensione il cui valore rientra nei limiti specificati nelle caratteristiche.

• E' responsabilità dell'utente assicurarsi che l'installazione sia conforme alle disposizioni vigenti in materia.

• Per ogni anomalia riscontrata, rivolgersi al Centro di Assistenza più vicino. Qualsiasi tentativo di smontaggio o modifica non espressamente autorizzata ne invaliderà la ga-ranzia e solleverà la Ditta Costruttrice da ogni responsabilità.

• L'apparecchio acquistato è stato progettato e prodotto per essere utilizzato nei processi di pesatura e dosaggio, un suo uso improprio solleverà la Ditta Costruttrice da ogni responsabilità.

### **MONTAGGIO DELLO STRUMENTO**

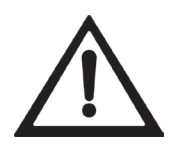

• Le procedure di seguito riportate, devono essere eseguite da personale specializzato.

• Tutte le connessioni vanno eseguite a strumento spento

Lo strumento si installa a quadro in una cava avente dima di foratura mm 190 x 117 mm e si fissa mediante le 4 viti tiranti in dotazione.

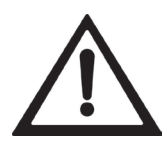

Non installare lo strumento nei pressi di apparecchiature di potenza (motori, inverter, con- tattori, ecc.) o comunque apparecchiature che non rispettino le normative CE per la compati- bilità elettromagnetica.
Il cavo di connessione per le celle di carico deve avere una lunghezza massima di 140mt/ mm2.

• La linea seriale Rs232 deve avere una lunghezza massima di 15 metri (norme EIA RS-232-C).

• Devono essere rispettate le avvertenze indicate nella connessione delle singole periferiche.

#### TARGA IDENTIFICATIVA DELLO STRUMENTO

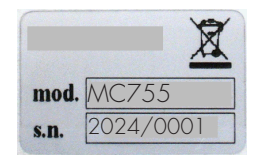

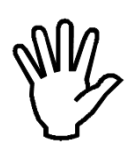

E' importante comunicare questi dati in caso di richiesta di informazioni o indicazioni riguardanti lo strumento uniti al numero del programma e la versione che sono riportati sulla copertina del manuale e vengono visualizzati all,Äôaccensione dello strumento.

**PANNELLO POSTERIORE** 

| 1 2 3 4 5 6 7 8 9 10 11<br>1 2 3 4 5 6 7 8 9 10 11<br>1 2 9 4 5 6 7 8 9 10 11<br>1 4 9 9 5 5 1 2 2 2 2 9 30 31 32 33<br>8 9 12 2 2 2 2 2 9 30 31 32 33<br>9 2 12 2 2 2 2 9 30 31 32 33<br>9 2 12 2 2 2 2 9 30 31 32 33<br>9 2 12 2 2 2 2 9 30 31 32 33<br>9 2 12 2 2 2 2 9 30 31 32 33<br>9 2 12 2 2 2 2 9 30 31 32 33<br>9 2 12 2 2 2 2 9 30 31 32 33<br>9 2 12 2 2 2 2 9 30 31 32 33<br>9 2 12 2 2 2 2 9 30 31 32 33<br>9 2 12 2 2 2 2 2 9 30 31 32 33<br>9 2 12 2 2 2 2 2 9 30 31 32 33<br>9 2 12 2 2 2 2 2 9 30 31 32 33<br>9 2 12 2 2 2 2 2 9 30 31 32 33<br>9 2 12 2 2 2 2 2 9 30 31 32 33<br>9 2 12 2 2 2 2 2 9 30 31 32 33<br>9 2 12 2 2 2 2 2 9 30 31 32 33<br>9 2 12 2 2 2 2 2 9 30 31 32 33<br>9 2 12 2 2 2 2 2 2 9 30 31 32 33<br>9 2 12 2 2 2 2 2 2 9 30 31 32 33<br>9 2 12 2 2 2 2 2 2 9 30 31 32 33<br>9 2 12 2 2 2 2 2 2 9 30 31 32 33<br>9 2 12 2 2 2 2 2 2 30 31 32 33<br>9 2 12 2 2 2 2 2 2 30 31 32 33<br>9 2 1 2 2 2 2 2 2 2 30 31 32 33<br>9 2 1 2 2 2 2 2 2 2 30 31 32 33<br>9 2 1 2 2 2 2 2 2 2 30 31 32 33<br>9 2 1 2 2 2 2 2 2 2 2 30 31 32 33<br>9 2 1 2 2 2 2 2 2 2 2 30 31 32 33<br>9 2 1 2 2 2 2 2 2 2 2 30 31 32 33<br>9 2 1 2 2 2 2 2 2 2 2 2 30 31 32 33<br>9 2 1 2 2 2 2 2 2 2 2 30 31 32 33<br>9 2 1 2 2 2 2 2 2 2 2 2 2 30 31 32 33<br>9 2 1 2 2 2 2 2 2 2 2 2 2 2 2 2 2 2 2 2 | 12 13 14 15 16 17 18 19 20 21 22 23 24<br>T T T T T T T T T T T T T T T T T T T |
|----------------------------------------------------------------------------------------------------|---------------------------------------------------------------------------------|

### **ALIMENTAZIONE DELLO STRUMENTO**

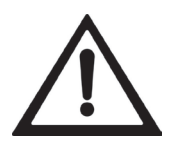

Lo strumento viene alimentato attraverso i morsetti 23 e 24.
Il cavo di alimentazione deve essere incanalato separatamente da altri cavi di alimentazioni con tensioni diverse, dai cavi delle celle di carico e degli input/output logici.

| NUM. | Morsettiera<br>SUPERIORE<br>13 poli passo 5.08 mm |
|------|---------------------------------------------------|
| 23   | +10÷30 Vdc 10W                                    |
| 24   | 0                                                 |

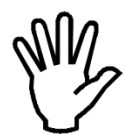

Lo zero elettrico (morsetto 24) non è collegato al contenitore metallico. Collegare il contenitore metallico a terra tramite una vite di fissaggio.

#### **CONNESSIONE DELLA CELLA DI CARICO**

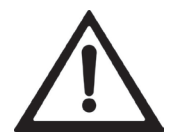

• Il cavo della cella non deve essere incanalato con altri cavi (es. uscite col legate a teleruttori o cavi di alimentazione), ma deve seguire un proprio percorso.

• Eventuali connessioni di prolunga del cavo della devono essere schermate con cura, rispettando il codice colori e utilizzando il cavo del tipo fornito dal costruttore. Le connessioni di prolunga devono essere eseguite mediante saldatura, o attraverso morsettiere di

appoggio o tramite la cassetta di giunzione fornita a parte.

• Il cavo della cella deve avere un numero di conduttori non superiore a quelli utilizzati (4 o 6). Nel caso di

cavo a 6 conduttori, dei quali se ne utilizzano solo 4 (alimentazione e segnale), allacciare i fili di riferi- mento alle rispettive polarità dei fili di alimentazione.

Allo strumento possono essere collegate fino ad un massimo di 8 celle da 350 ohm in parallelo. La tensione di alimentazione delle celle è di 5 Vcc ed è protetta da corto circuito temporaneo. Il campo di misura dello strumento prevede l'utilizzo di celle di carico con sensibilità da 1 mV/V a 7.8 mV/V.

Il cavo delle celle di carico va connesso ai morsetti 36 ... 41 della morsettiera estraibile inferiore.

| NUM. | Morsettiera<br>INFERIORE 8 poli<br>passo 5.08 mm | CONNESIONE<br>CELLA A<br>4 FILI | SEGNALE -<br>ALIMENTAZIONE +<br>SEGNALE + |
|------|--------------------------------------------------|---------------------------------|-------------------------------------------|
| 36   | Cella Alimentazione –                            |                                 |                                           |
| 37   | Cella Alimentazione +                            |                                 |                                           |
| 38   | Cella Riferimento +                              |                                 | SEGNALE                                   |
| 39   | Cella Riferimento -                              | CONNESIONE<br>CELLA A           |                                           |
| 40   | Cella Segnale -                                  | 6 FILI                          | SEGNALE +                                 |
| 41   | Cella Segnale +                                  |                                 | ALIMENTAZIONE -                           |

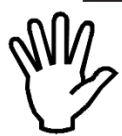

Collegare lo schermo del cavo cella al morsetto 24 (-Alim. Strumento) Pag. 10

### **CONNESSIONE INGRESSO ANALOGICO (OPZIONALE)**

Lo strumento, quando è in questa configurazione hardware, accetta un segnale analogico (non optoisolato) in corrente o in tensione.

NOTA: La configurazione standard è fatta in laboratorio.

#### Caratteristiche:

• Per ingresso analogico in tensione ponticelli JP14 e JP15 verso DESTRA: range da 0 a 10 Volt oppure da 0 a 5 Volt.

• Per ingresso analogico in corrente ponticelli JP14 e JP15 verso SINISTRA: range da 0 a 20 mA oppure da 4 a 20 mA.

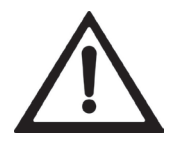

• Per realizzare la connessione utilizzare un cavo schermato, avendo cura di collegare lo schermo al morsetto 24 (-Alim. Strumento).

• La trasmissione analogica può essere sensibile ai disturbi

elettromagntici, si raccomanda pertanto che i cavi siano più corti possibile e che seguano un proprio percorso.

| NUM. Morsettiera<br>INFERIORE<br>8 poli passo 5.08 i |           |
|------------------------------------------------------|-----------|
| 34                                                   | Ana. IN + |
| 35                                                   | Ana. GND  |

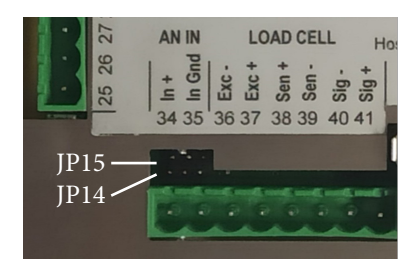

#### **CONNESSIONE INGRESSO LOGICO (MORSETTIERA SUPERIORE)**

• I cavi di connessione degli ingressi logici non devono essere incanalati

Gli ingressi logici sono isolati dallo strumento mediante optoisolatori.

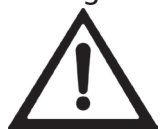

- con cavi di potenza o di alimentazione.
- Usare un cavo di connessione più corto possibile.

Per attivare un ingresso logico occorre portarlo al positivo di un'alimentazione 24Vdc e portare il Comune Ingressi al negativo della stessa.

Fare riferimento alla pagina "Riepilogo Connessioni" in fondo al presente manuale per i collegamenti.

#### **CONNESSIONE USCITE LOGICHE (MORSETTIERA SUPERIORE)**

Le uscite logiche sono a Photorelè (contatto pulito) con un solo comune. La portata di ciascun contatto è di 100 mA / 30Vdc. Abilitando l'uscita il contatto si chiude (contatto NA).

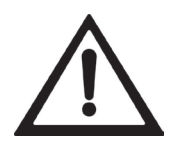

• L'ambiente dove viene installata l'apparecchiatura può essere normalmente soggetto a forti campi magnetici e a disturbi elettrici causati dai macchinari presenti, quindi è bene adottare i normali accorgimenti al fine di evitare che questi influiscano sui tipici segnali di una apparecchiatura elettronica di precisione. (filtri sui teleruttori, diodi sui relè a 24 Vcc, ecc.)

Fare riferimento alla pagina "Riepilogo Connessioni" in fondo al presente manuale per i collegamenti.

### CONNESSIONE USCITE ANALOGICHE (2° USICTA OPZIONALE)

Lo strumento, quando è in questa configurazione hardware, fornisce due uscite analogiche optoisolate in corrente e in tensione.

NOTA: La configurazione standard è fatta in laboratorio.

#### Caratteristiche:

• Per uscita analogica in tensione ponticelli JP2 (Ana1) e JP7 (Ana2) verso DESTRA: range da 0 a 10 Volt oppure da 0 a 5 Volt, carico mini mo 10K OHM.

• Per uscita analogica in corrente ponticelli JP2 (Ana1) e JP7 (Ana2) verso SINISTRA: range da 0 a 20 mA oppure da 4 a 20 mA. Il carico massimo è 300 OHM.

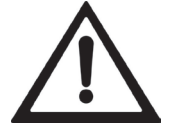

• Per realizzare la connessione utilizzare un cavo schermato, avendo cura di collegare lo schermo al morsetto 24 (-Alim. Strumento).

• La trasmissione analogica può essere sensibile ai disturbi elettro magnetici, si raccomanda pertanto che i cavi siano più corti possibile e che seguano un proprio percorso.

| NUM. | Morsettiera<br>SUPERIORE<br>passo 5.08 mm |
|------|-------------------------------------------|
| 1    | Ana.2 OUT+                                |
| 2    | Ana.2 GND                                 |
| 3    | Ana.1 OUT+                                |
| 4    | Ana.1 GND                                 |

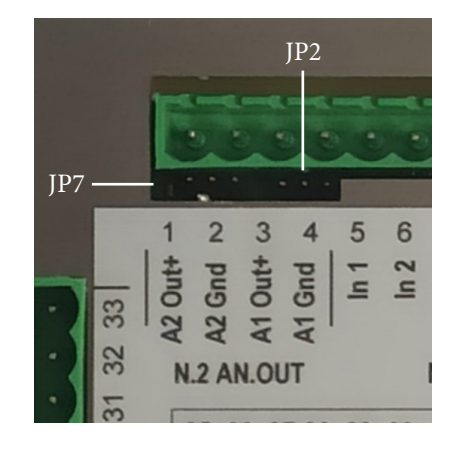

#### **CONNESSIONE INGRESSO ENCODER**

Connessione per encoder (di tipo push-pull) a 2 fasi

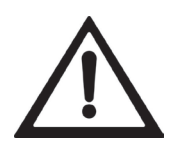

• Il cavo dell' encoder non deve essere incanalato con altri cavi (es. uscite collegate a teleruttori o cavi di alimentazione), ma deve seguire un proprio percorso.

• Eventuali connessioni di prolunga del cavo della devono essere schermate con cura, rispettando il codice colori e utilizzando il cavo del tipo fornito dal costruttore. Le connessioni di prolunga devono essere eseguite mediante saldatura, o attraverso morsettiere di appoggio.

La frequenza max di acquisizione dei segnali dell'encoder è 2 KHz. Montare l'encoder in modo da non superare tale frequenza di lavoro. Esempio: se la risoluzione dell'encoder è di 10000 impulsi / giro, la velocità di rotazione non deve superare i 12 giri / min. L'acquisizione dell'encoder è di tipo up-down (conteggio in entrambi i sensi di rotazione). Per questo motivo devono essere connesse entrambi i fili di fase (1 e 2). Il senso di rotazione è riconosciuto automaticamente dallo strumento.

L'alimentazione fornita all'encoder è quella dello strumento protetta da cortocircuiti esterni.

| NUM. | Morsettiera<br>SUPERIORE<br>9 poli passo 5.08 mm |  |
|------|--------------------------------------------------|--|
| 19   | Encoder Vdc+                                     |  |
| 20   | Encoder GND                                      |  |
| 21   | Encoder PH. A                                    |  |
| 22   | Encoder PH. B                                    |  |

#### **CONNESSIONE SERIALI RS232 (MORSETTIERA LATERALE)**

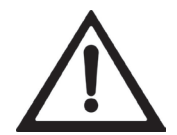

Per realizzare la connessione seriale utilizzare un cavo schermato, avendo cura di colle- gare a terra lo schermo a una sola delle due estremità. Nel caso in cui il cavo abbia un nume- ro di con duttori superiori a quelli utilizzati, collegare allo schermo i conduttori liberi.
Il cavo di connessione seriale RS232 deve avere una lunghezza massima di 15 metri (norme EIA RS-232-C), oltre la quale occorre adottare l'interfaccia Rs485 di cui è dotato lo strumento.

• Il cavo non deve essere incanalato con altri cavi (es. uscite collegate a teleruttori o cavi di alimentazione), ma deve

possibilmente seguire un proprio percorso.

• Il PC utilizzato per la connessione deve essere conforme alla normativa EN 60950.

Di seguito le connessioni per la morsettiera laterale 9 poli passo 5.08.

| NUM. | Morsettiera<br>LATERALE<br>9 poli passo 5.08 mm |
|------|-------------------------------------------------|
| 25   | COM1 RS232 TX                                   |
| 26   | COM1 RS232 RX                                   |
| 27   | COM2 RS232 TX                                   |
| 28   | COM2 RS232 RX                                   |
| 29   | GND                                             |

### **CONNESSIONE SERIALI RS485 (MORSETTIERA LATERALE)**

Tramite interfaccia seriale RS485 è possibile effettuare collegamenti seriali per lunghe distanze (fino a 1000 mt.).

Questo tipo di connessione permette anche di collegare più strumenti ad una unità MA-STER (personal computer, PLC ecc.), utilizzando un'unica linea seriale e quindi una sola porta seriale del MASTER.

Il numero massimo di strumenti connessi è 32. Ovviamente anche l'unità master deve essere dotata di interfaccia seriale RS485, in caso contrario può essere fornita in opzione.

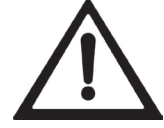

Il cavo di connessione seriale deve essere del tipo adatto per comunica zioni seriali RS485, 1 coppia twistata per RS485 e la relativa schermatura.
Il cavo non deve essere incanalato con altri cavi (es. uscite collegate a te leruttori o cavi di alimentazione), ma deve possibilmente seguire un proprio percorso. Il PC utilizzato per la connessione deve essere conforme alla normativa EN 60950.

Di seguito le connessioni per la morsettiera laterale 9 poli passo 5.08.

| NUM. | Morsettiera<br>LATERALE<br>9 poli passo 5.08 mm |  |
|------|-------------------------------------------------|--|
| 30   | COM3 RS485 +                                    |  |
| 31   | COM3 RS485 -                                    |  |
| 32   | COM4 RS485 +                                    |  |
| 33   | COM4 RS485 -                                    |  |

### USB HOST (Specification 2.0 compliant; up to 480 Mbps)

Supporto della classe USB Mass Storage Device, la quale permette di eseguire operazioni di lettura e scrittura di files su dispositivi di memoria USB, ad esempio pendrive.
Compatibile anche con memorie USB 3.0 che supportano la retro-compatibilità con la specifica USB 2.0

#### USB HOST (Specification 2.0 compliant; full speed 12 Mbps)

• Utilizzare questa porta di comunicazione per interfacciare direttamente un PC tramite una porta USB.

• Utilizzare per la connessione un cavo standard USB.

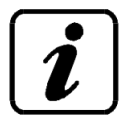

Per collegare lo strumento tramite la porta USB device, si deve installare sul PC l'apposito driver

per il sistema operativo utilizzato. Per l'installazione si seguano le istruzioni specifiche.

Attenzione: effettuare solo uno dei due collegamenti USB per volta. Questo perché a livello Hardware le due interfacce sono in comune e la doppia connessione comporterebbe problemi di utilizzo

#### **CONNESSIONE ETHERNET**

Connettore Ethernet sempre presente.

#### Caratteristiche:

- Velocità di trasmissione
- Rete
- Protocolli Ethernet
- Modalità di comunicazione
- LED indicatori (2)
- Dimensione Buffer
- Connection Timeout
- Link Timeout (cavo scollegato)

100 Mbps Compatible con reti 10/100/1000 Base-T TCP, Modbus/TCP, UDP, IP, ICMP, ARP TCP server Presenza linea Ethernet e comunicazione/diagnostica 256 byte Min 30 secondi – Max 90 secondi 30 secondi

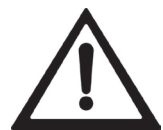

• Il cavo di connessione ethernet RJ45 ha lunghezza massima variabile, dipendente dal tipo di cavo. Un comune cavo Cat5 schermato può avere una lunghezza massima di circa 180 m.

• E' possibile connettere la porta di comunicazione ethernet direttamente al PC, senza passa- re da altri dispositivi di rete (router, switch, hub, lan-brid ge o altro), ma devono essere utiliz- zati dei cavi RJ45 particolari, detti "crossover".

Normalmente i cavi sono di tipo "diretto", e permettono la connessione a dispositivi di rete quali router o hub, ma non di connettere direttamente due PC (anche se attualmente esisto- no schede di rete con tecnologia auto-sensing, che riconoscono il tipo di cavo e la tipologia di connessione, permettendo connessioni dirette PC-PC anche usando cavi non cross-over).
In seguito si riportano gli schemi dei due tipi di cavi citati e il relativo schema di connessione.

• Il cavo non deve essere incanalato con altri cavi (es. uscite collegate a te leruttori o cavi di alimentazione), ma deve possibilmente seguire un proprio percorso.

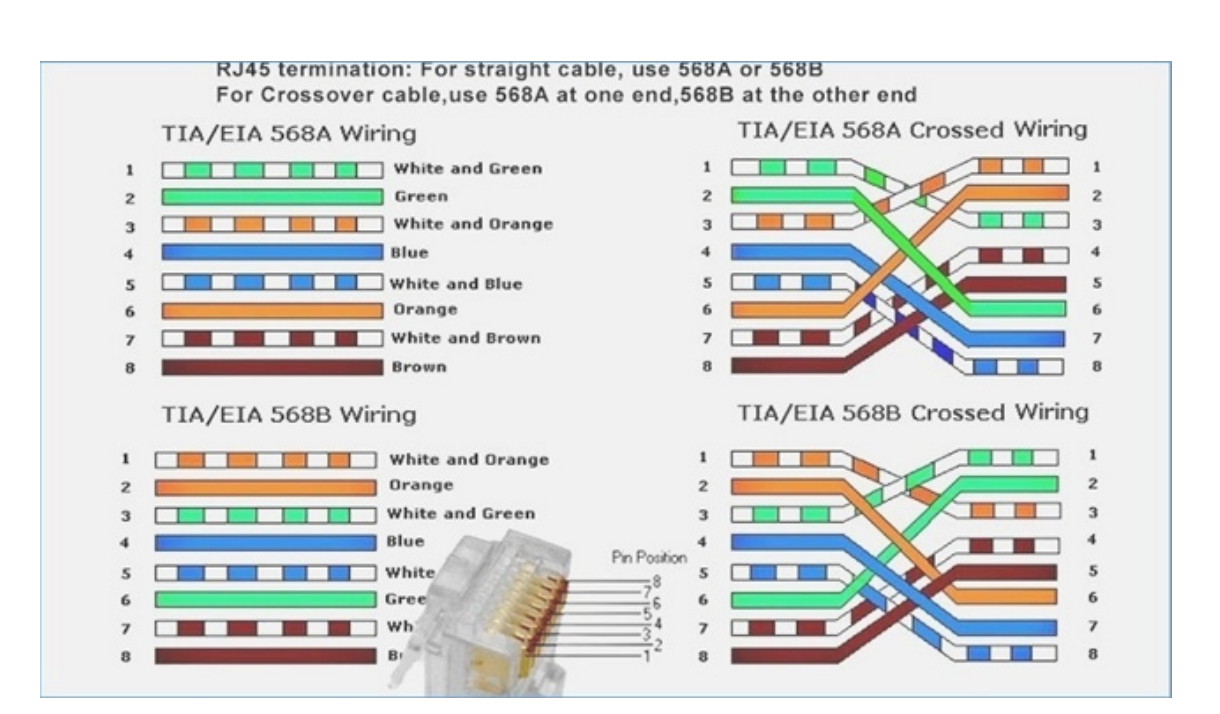

### **CONNESSIONE PROFINET (OPZIONALE)**

La connessione Profinet è effettuata con due RJ45.

Fare riferimento alla pagina precedente per le note di collegamento e le avvertenze.

#### Caratteristiche:

PROFINET IO Real Time (RT) communications Up to 128 bytes of fieldbus I/O in each direction

### CONNESSIONE ETHRTNET/IP (OPZIONALE)

Ehternet/IP e' un protocollo industriale real-time che si basa sulla rete Ethernet. Sono usati due connettori RJ45, come per il Profinet Fare riferimento alla pagina precedente per le note di collegamento e le avvertenze.

#### Caratteristiche:

10 and 100 Mbit operation, Full and Half Duplex Up to 128 bytes of fieldbus I/O in each direction

### **CONNESSIONE ETHERCAT (OPZIONALE)**

EhterCAT e' un protocollo industriale real-time che si basa sulla rete Ethernet. Sono usati due connettori RJ45, come per il Profinet

Fare riferimento alla pagina precedente per le note di collegamento e le avvertenze.

Il protocollo EhterCAT prevede che i connettori RJ45 abbiano la funzione di IN e OUT.

Mettendo in serie più strumenti MC755 il MASTER andrà collegato al IN del primo MC755 il cui OUT si collegherà all'IN del successivo ecc.

Dei due connettori RJ45 quello a sinistra è OUT, quello a destra è IN.

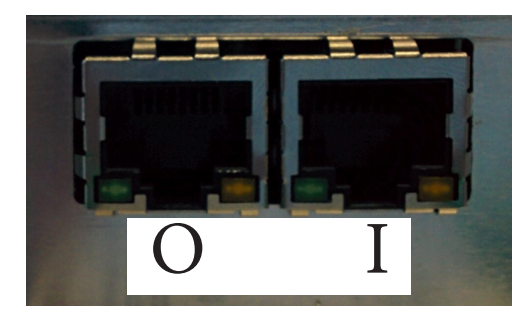

### MAC ADDRESS NEGLI STRUMENTI CON FIELDBUS ETHERNET INDUSTRIALE

Gli strumenti con protocollo Ethernet Industriale (Profinet, EthernetIP, Ethercat) presentano un etichetta come in figura

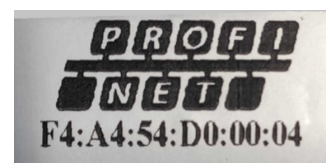

Nella medesima etichetta del Fieldbus (in questo esempio Profinet) è presente MAC Address del modulo.

### **RIEPILOGO CONNESSIONI**

Di seguito viene illustrato un riepilogo dei collegamenti da effettuare nelle morsettiere.

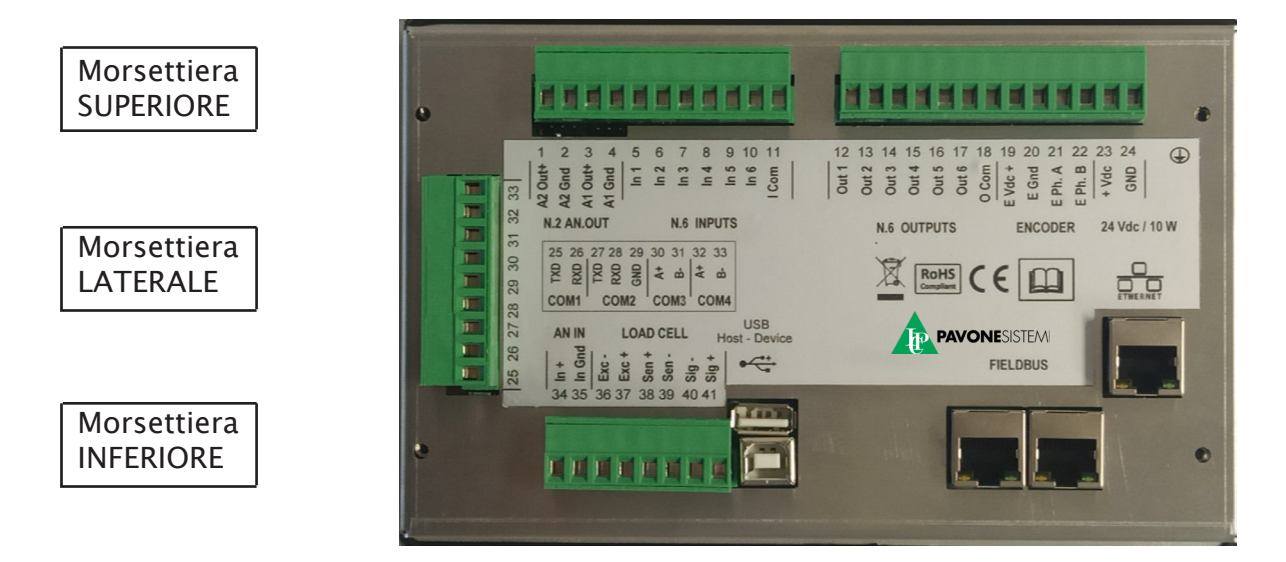

| NUM. | Morsettiera<br>LATERALE<br>passo 5.08 mm |  |  |
|------|------------------------------------------|--|--|
| 25   | COM1 RS232 TXD                           |  |  |
| 26   | COM1 RS232 RXD                           |  |  |
| 27   | COM2 RS232 TXD                           |  |  |
| 28   | COM2 RS232 RXD                           |  |  |
| 29   | GND                                      |  |  |
| 30   | COM3 RS485+                              |  |  |
| 31   | COM3 RS485-                              |  |  |
| 32   | COM4 RS485+                              |  |  |
| 33   | COM4 RS485-                              |  |  |

| NUM. | Morsettiera<br>SUPERIORE<br>passo 5.08 mm |  |  |
|------|-------------------------------------------|--|--|
| 1    | Analogica 2 OUT+                          |  |  |
| 2    | Analogica 2 GND                           |  |  |
| 3    | Analogica 1 OUT+                          |  |  |
| 4    | Analogica 1 GND                           |  |  |
| 5    | Ingresso 1                                |  |  |
| 6    | Ingresso 2                                |  |  |
| 7    | Ingresso 3                                |  |  |
| 8    | Ingresso 4                                |  |  |
| 9    | Ingresso 5                                |  |  |
| 10   | Ingresso 6                                |  |  |
| 11   | Comune Ingressi                           |  |  |

| NUM. | Morsettiera<br>SUPERIORE<br>passo 5.08 mm |
|------|-------------------------------------------|
| 12   | Uscita 1                                  |
| 13   | Uscita 2                                  |
| 14   | Uscita 3                                  |
| 15   | Uscita 4                                  |
| 16   | Uscita 5                                  |
| 17   | Uscita 6                                  |
| 18   | Comune Uscite                             |
| 19   | Encoder Vdc+                              |
| 20   | Encoder GND                               |
| 21   | Encoder PH.A                              |
| 22   | Encoder PH.B                              |
| 23   | Alim. +10÷30 Vdc                          |
| 24   | GND                                       |

| NUM. | Morsettiera<br>INFERIORE<br>passo 5.08 mm |
|------|-------------------------------------------|
| 34   | Ingresso Ana. +                           |
| 35   | Ingresso Ana. GND                         |
| 36   | Cella Alimentazione -                     |
| 37   | Cella Alimentazione +                     |
| 38   | Cella Riferimento +                       |
| 39   | CCella Riferimento -                      |
| 40   | Cella Segnale -                           |
| 41   | Cella Segnale +                           |

## GUIDA ALLA RISOLUZIONE DEI PROBLEMI HARDWARE

| PROBLEMA                                                     | POSSIBILE CAUSA                                                                                  | RIMEDIO                                                                                                    |
|--------------------------------------------------------------|--------------------------------------------------------------------------------------------------|----------------------------------------------------------------------------------------------------|
| Lo Strumento rimane spento                                   | • La tensione di alimenta-<br>zione non è quella<br>richiesta                                    | • Fornire la tensione di ali-<br>menta- zione corretta                                                                                                    |
| Rimane bloccata la visualiz-<br>za- zione del peso           | • La cella di carico non<br>funziona correttamente o<br>non è stata collegata cor-<br>rettamente | <ul> <li>accertarsi con un tester di<br/>ave- re 5V tra Alimentazione</li> <li>+ e -, e tra riferimento + e</li> <li>-, e verifi- care il movimento</li> <li>in millivolt tra segnale + e -</li> <li>quando si carica o scarica la<br/>cella.</li> </ul> |
| Gli ingressi e/o le uscite non<br>fun- zionano correttamente | • Errori di cablaggio o di<br>impo- stazione software                                            | • Utilizzare la funzione di<br>Test I/ O per verificare il<br>corretto fun- zionamento di<br>ingressi e uscite e verificare<br>le impostazioni dello speci-<br>fico programma.                                                                           |

#### **MASCHERA PRINCIPALE**

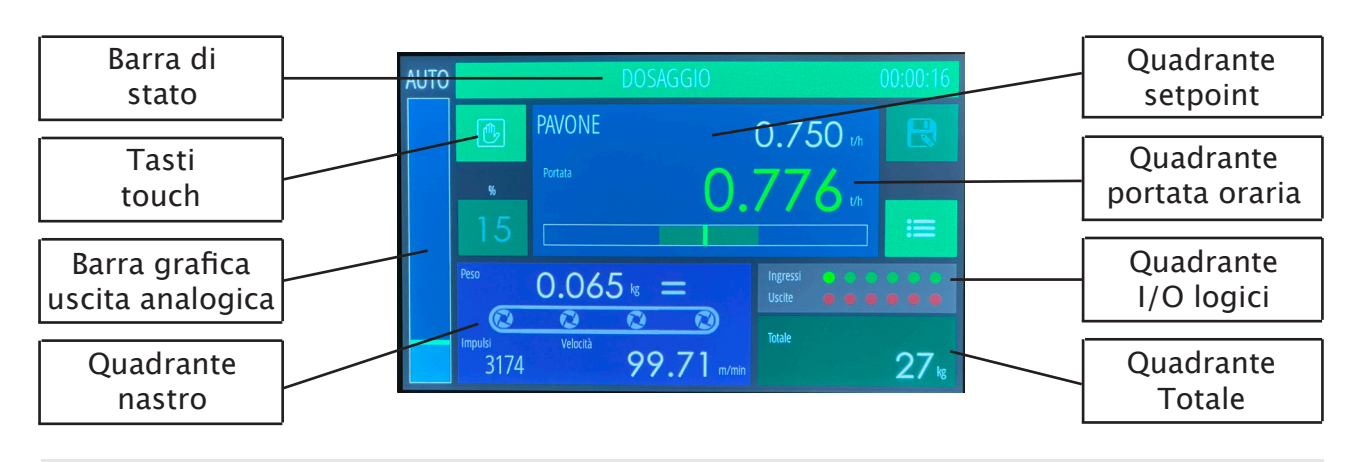

#### **BARRA DI STATO**

- Descrizione dello stato o dell'allarme intervenuto
- Timer di dosaggio

Colore di sfondo della barra e messaggio:

| MESSAGGIO        | COLORE<br>SFONDO | CONDIZIONE                                      |
|------------------|------------------|-------------------------------------------------|
| STOP             | GRIGIO           | Condizione di arresto                           |
| DOSAGGIO         | VERDE            | Dosaggio con regolazione automatica             |
| DOSAGGIO         | ARANCIO          | Dosaggio con regolazione manuale                |
| SIMULAZIONE      | VIOLA            | Procedura di simulazione (test)                 |
| CALIBR. SISTEMA  | VIOLA            | Procedura di calibrazione del sistema           |
| AZZERAM. NASTRO  | VIOLA            | Procedura di azzeramento peso del nastro        |
| ERRORE PESO      | ROSSO            | Allarme di acquisizione segnale cella di carico |
| ERRORE FIELDBUS  | ROSSO            | Mancata comunicazione con modulo fieldbus       |
| ERR CRC F-BUS    | ROSSO            | Errore di comunicazione fieldbus                |
| NO COM FIELDBUS  | ROSSO            | Rete fieldbus offline                           |
| REGOLAZ. IMPOSS. | ROSSO            | Allarme di regolazione                          |
| PESO FISSO       | ROSSO            | Allarme peso bloccato                           |
| PESO MINIMO      | ROSSO            | Allarme nastro vuoto durante la marcia          |
| FUORI TOLLER.    | ROSSO            | Portata oraria fuori dalla tolleranza impostata |
| ERRORE ENCODER   | ROSSO            | Allarme di acquisizione segnale encoder         |

#### **STRUTTURA E NAVIGAZIONE PARAMETRI MC755**

### **ACCENSIONE ELETTRONICA**

All'accensione il display visualizza temporaneamente una maschera introduttiva, nella quale sono indicati il codice del firmware e la versione. <u>MC 755</u> <u>PAVONESISTEMI</u> P40001 Rev.0.2 <u>MC 755</u>

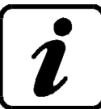

E' importante comunicare il codice firmware in caso di richiesta informazioni o indicazioni riguardanti lo strumento.

### VISUALIZZAZIONE GENERALE DEI DATI

La maschera di visualizzazione generale sul display è suddivisa in quadranti, ciascuno dedicato ad una misura o ad un parametro.

Questa è la visualizzazione standard durante la marcia che in condizioni di arresto. A seconda dei casi, premendo sul quadrante si accede ad una maschera dedicata con maggiori dettagli.

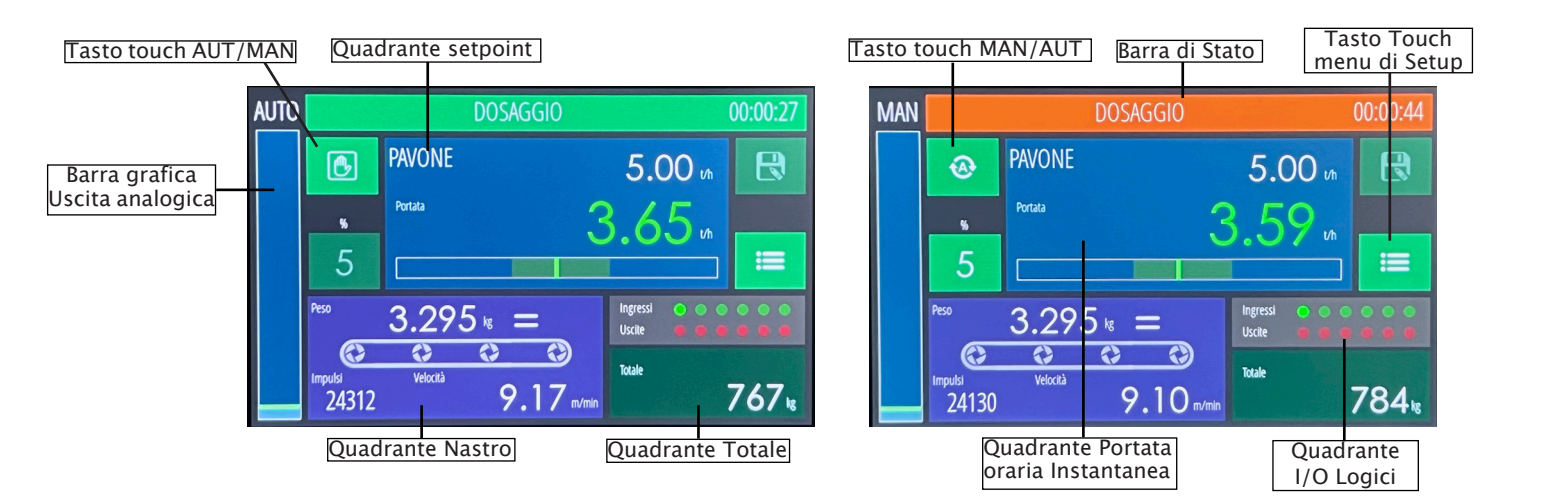

### MODALITA' DI ACCESSO AL MENU DI SETUP

Premendo sul "Tasto Touch Menu di Setup si accede alla programmazione dei parametri del sistema di pesatura. Sono presenti 4 selezioni: Info – Test – Utente – Tecnico

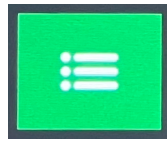

Questo tasto permette l'accesso al menu di programazione.

Un menu di parametri può essere composto da 1 a 9 voci per schermata. Nel caso i comandi siano più di 9 tramite la barra di scorrimento posta, alla destra dei parametri si accede alle ulteriori selezioni.

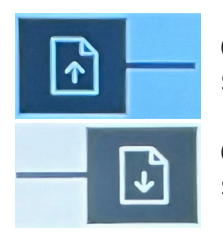

Questo tasto permette la Unità di selezione del menu precedente.

Questo tasto permette la selezione del menu successivo.

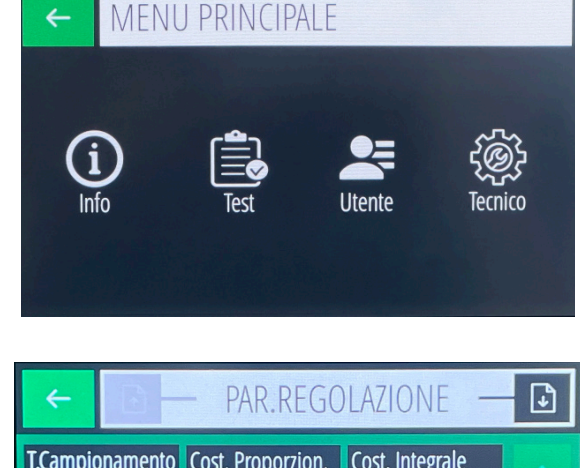

#### P tramite rametri si Descrizione Parametro Unità di Misura Valore Corrente Parametro Valore Corrente Parametro Valore Cost. Integrale Parametro So.00 25.00 Barra di Scorrimento

### MODALITA' DI PROGRAMMAZIONE DEI PARAMETRI

Le procedure di programmazione parametri si suddividono in 2 tipologie: programmazione di parametri numerici e selezione di parametri con valore predeterminato.

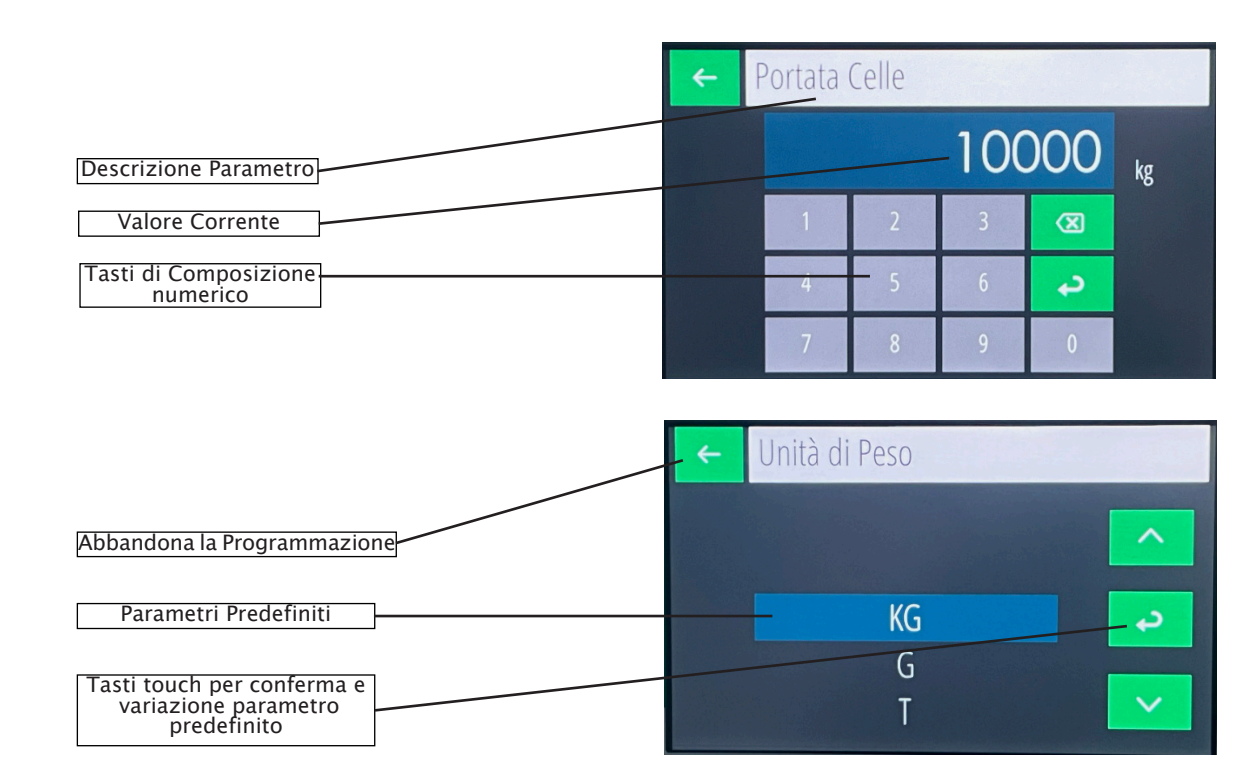

### **QUADRANTE: TOTALE**

Nella schermata generale, premendo sul quadrante "<u>Totale</u>" si accede alla maschera di dettaglio dove sono visualizzate informazioni supplementari.

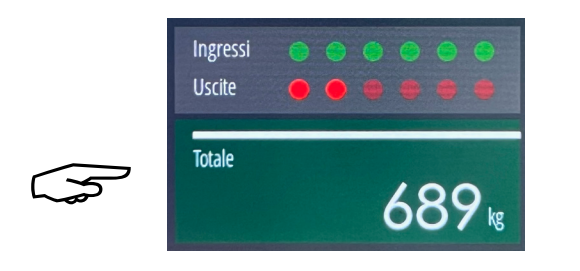

| Totale Gen | erale  | Totale Parziale | Dosato |      |  |
|------------|--------|-----------------|--------|------|--|
|            | 110.92 | <u></u> 2.4     | 4      | 0.00 |  |
| Set        |        | Preset          | Coda   |      |  |
| N6         | 0.00   | ° 0.0           | 0      | 0.00 |  |

| Set    | Setpoint, di peso totale trasportato.<br>Quando il totale raggiunge questo<br>valore viene attivata la relativa<br>uscita |
|--------|----------------------------------------------------------------------------------------------------|
| Preset | Quando manca meno di questo<br>valore per raggiungere il set viene<br>attivata la relativa uscita.                        |
| Coda   | Anticipo di attivazione uscita<br>rispetto al valore di setpoint                                                          |

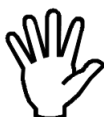

, Premendo i quadranti Totale Generale o Totale Parziale si accede ad azzerare i valori dei totali memorizzati.

### **QUADRANTE: SETPOINT**

Nella schermata generale, premendo sul quadrante si accede alla maschera di dettaglio del set point di portata, dove si accede anche alla programmazione dei valori di setpoint.

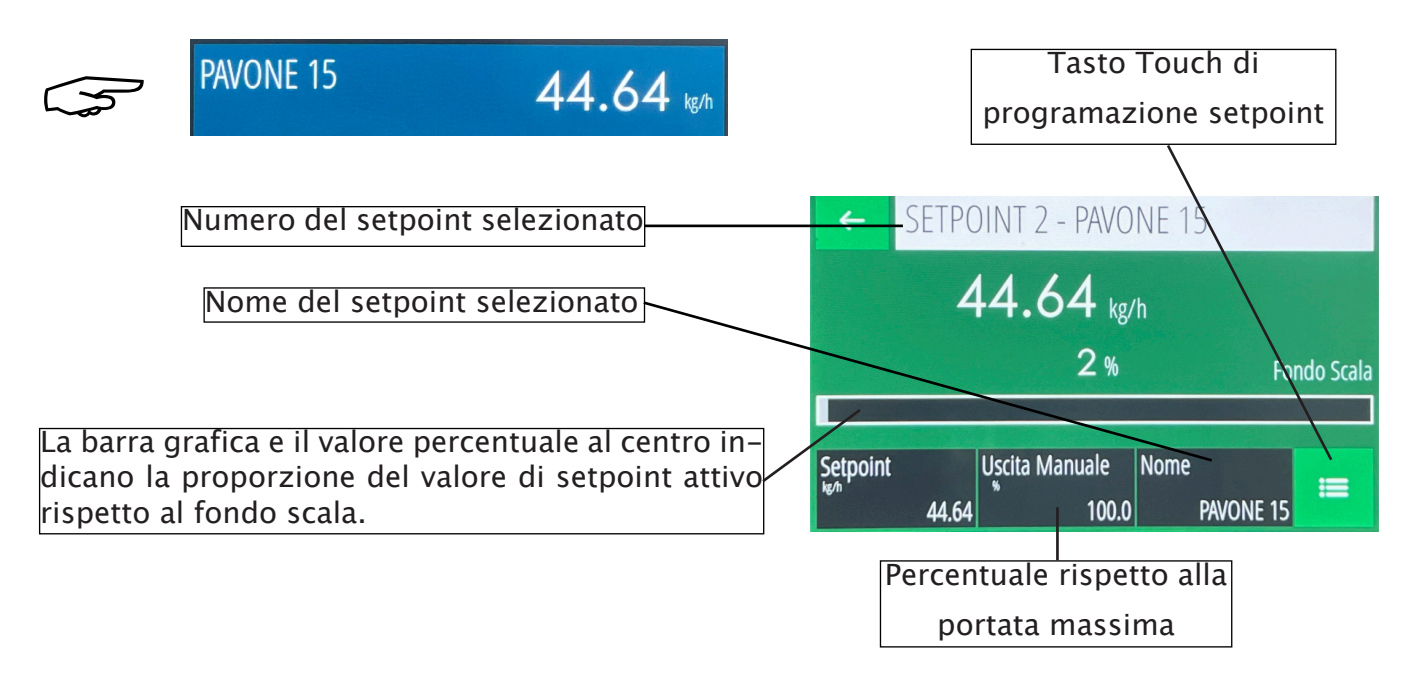

#### **QUADRANTE: PORTATA ORARIA**

Nella schermata generale, premendo sul quadrante PORTATA si accede alla maschera di dettaglio della portata oraria istantanea, dove sono visualizzate informazioni supplementari: visualizzazione grafica della portata nel tempo, dati statistici di portata max, media e min.

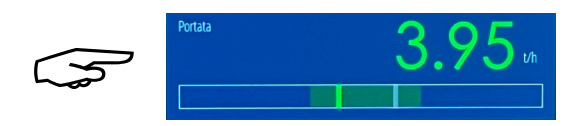

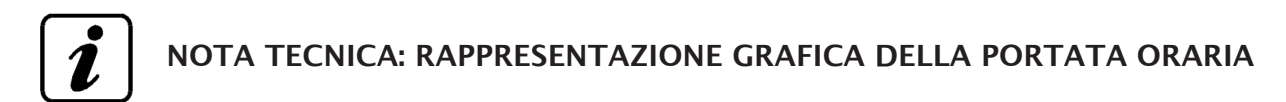

Il grafico rappresenta 300 valori, un valore al secondo per 5 minuti, indipendentemente dal tempo di campionamento.

Quando il grafico viene completato, l'ultimo terzo (50 valori) vengono ridisegnati all'inizio e da li continua la rappresentazione.

I valori Max, Min e media si riferiscono ai valori rappresentati nel grafico.

La linea centrale di riferimento si riferisce al setpoint di portata corrente, le linee sopra e sotto quella centrale rappresentano la tolleranza di set, programmata, altrimenti il 25% del set.

| Abbandona                                  |                                                                    |     |
|--------------------------------------------|--------------------------------------------------------------------|-----|
| <del>~</del>                               | PORTATA                                                            |     |
| 862<br>776 -<br>690<br>604<br>518<br>15.08 | 15:09 15:11 15:12 15                                               | k13 |
| Porta<br>Pol<br>Port                       | ta massima: 3224<br>rtata media: 1528 O kg/h O<br>tata minima: 284 |     |
|                                            | Reset Valore grafico e numerico                                    |     |

Sul display sono indicati i valori di portata oraria corrente, i valori minimo, massimo e la media aritmetica dei precedenti valori di portata oraria istantanea rappresentati nel grafico. Durante il funzionamento in MARCIA il valore di portata oraria assume colori diversi in base alle seguenti condizioni.

La barra sottostante il valore durante il dosaggio indica lo scostamento rispetto al setpoint attivo, con un indice VERDE. L'indice GRIGIO indica il valore precedente e quindi la variazione, ed è aggiornato ogni 3 secondi.

| COLORE VALORE<br>PORTATA | CONDIZIONE                                       |  |  |
|--------------------------|--------------------------------------------------|--|--|
| BIANCO                   | n condizione di arresto                          |  |  |
| VERDE                    | In cibdizione di dosaggio (automatico o manuale) |  |  |
| ROSSO                    | In condizione di fuori tolleranza                |  |  |

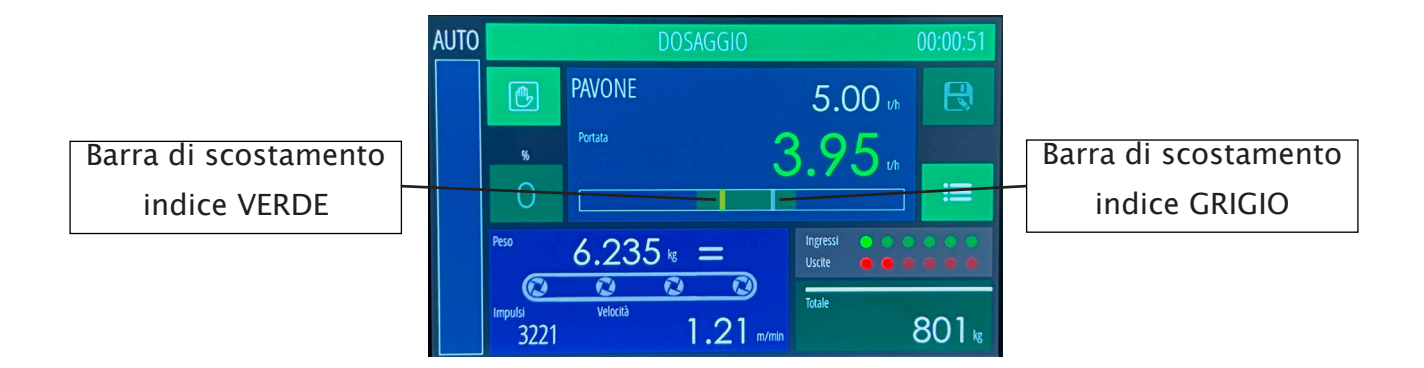

### **QUADRANTE PESO CORRENTE**

| Peso             | 3.29     | 5 🛯 = |     |
|------------------|----------|-------|-----|
| $\odot$          | •        |       |     |
| 1mpulsi<br>24312 | Velocità | 9.17  | min |

Questo quadrante visualizza il peso corrente rilevato.

In caso di celle di carico non connesse o guasti al cavo di connessione al posto della misura viene indicata la scritta

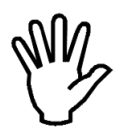

#### NO CONN.

In caso di peso non tarato, viene visualizzato il messaggio NO CAL lampeggiante in alternativa al peso; sono anche inibiti i vari protocolli seriali oltre che la marcia.

#### QUADRANTE PESO DOSATO NELL'ULTIMO PERIODO DI CAMPIONAMENTO

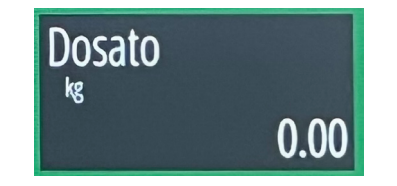

Questo quadrante, posto all'inteno del menu totale visualizza il peso netto dosato nell'ultimo periodo di campionamento, programmabile in secondi da 3 a 120, espresso nella stessa unità del peso netto corrente.

### LIVELLI DI PROGRAMMAZIONE MENU MC755

I parametri programmabili sono organizzati in 3 diversi livelli: Utente, Tecnico e Setup.

Per ciascun livello può essere abilitata una password programmabile di accesso al menù.

La modifica dei parametri potrebbe compromettere il funzionamento della macchina, pertanto si raccomanda di eseguirlo solo se esperti e comunque dopo aver letto il manuale.

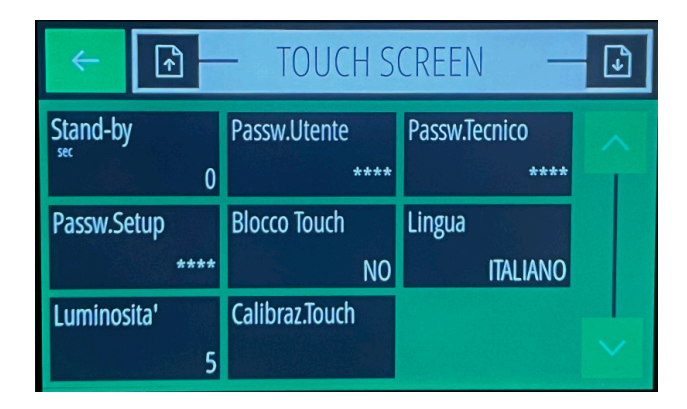

### ACCESSO AL MENU'

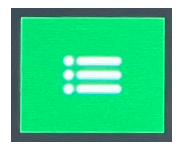

Questo tasto permette l'accesso al menu Utente, Tecnico, Test e info.

La pressione di 3 secondi determina l'accesso al menu Setup Sistema.

#### **MENU' UTENTE**

Contiene le funzioni ed i parametri normalmente modificabili dall'operatore in base alla esigenze di lavoro

- Parametri di regolazione
- Selezioni I/O
- Tempi operativi
- Filtri variabile

#### MENU' TECNICO

Contiene le impostazioni relative al tipo di macchina ed al modo di funzionamento, normalmente da utilizzare in fase di avviamento (consigliato a personale esperto):

- Specifiche nastro
- Taratura sistema
- Porte di comunicazione
- Touch screen
- Archivi
- Ore data

### MENU' TEST - (ACCEDERE SOLO SE ESPERTI)

Contiene le funzioni di verifica delle parti hardware del MC755 e del loro funzionamento.

Permette anhe la simulazione del funzionamento del nastro trasportatore inserendo i valori di velocità e peso.

N.B.: La simulazione si attiva con ingresso 1 (Marcia) attivo.

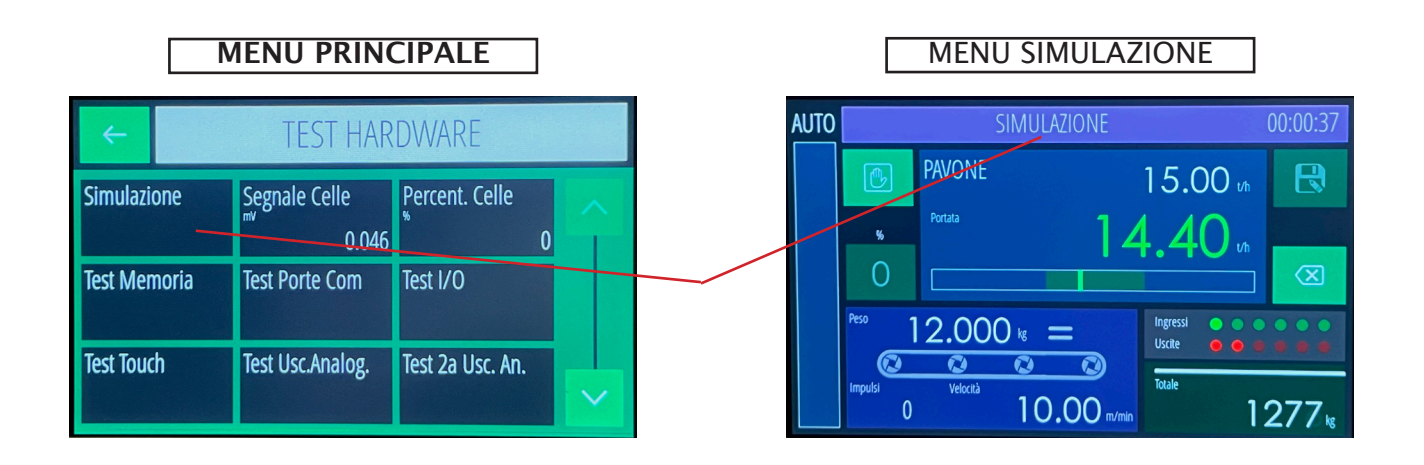

### MENU' DI SISTEMA - (ACCEDERE SOLO SE ESPERTI)

Contiene le funzioni/parametri di configurazione strumento, la modifica di tali parametri è normalmente

eseguita in fase di produzione dell'indicatore

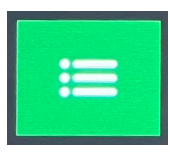

Questo tasto permette l'accesso al menu di Setup Sistema.

E' richiesta la pressione prolungata di almeno 3 secondi.

| ~        |                 | - SETUI        | D S | ISTEMA —                 |
|----------|-----------------|----------------|-----|--------------------------|
| Funziona | amento          | Totalizzazione |     | Range uscita an.         |
| Ingr.Mas | REGOLAT<br>ster | 2a uscita an.  | SI  | 0-10V<br>Range 2a uscita |
| Ů        | ANALOG.         |                | SI  | 0-10V                    |
|          |                 |                |     |                          |
|          |                 |                |     |                          |

Questo tasto permette di scegliere il menu con i parametri modificabili

### TABELLA DI NAVIGAZIONE SETUP SISTEMA

Accesso dalla maschera principale tenendo premuto il tasto MENU per 3 secondi. Password programmabile (default = 2286)

| Sottomenu    | Parametro /<br>Funzione | Descrizione                                                                                        |
|--------------|-------------------------|----------------------------------------------------------------------------------------------------|
|              | Funzionamento           | Selezione TOTALIZZATORE / REGOLATORE                                                               |
|              | Encoder                 | Selezione NO/SI                                                                                    |
|              | Totalizzazione          | Selezione NO/SI                                                                                    |
|              | Ingresso Master         | Selezione (NESSUNO / SERIALE /                                                                     |
|              |                         | ANALOGICO)                                                                                         |
| Setun        | Range uscita            | Selezione 0-10V, 0-5V, 0-20mA, 4-20mA                                                              |
| Sistoma      | analogica               |                                                                                                    |
| Sistema      | 2° uscita analogica     | Selezione NO/SI: Solo se regolatore la<br>seconda uscita trasmette la portata oraria<br>istantanea |
|              | Range 2° uscita         | Selezione 0–10V, 0–5V, 0–20mA, 4–20mA                                                              |
|              | Imp.Fattore KK          | Selezione NO/SI                                                                                    |
|              | Peso Visualizzato       | Selezione (PESO – PESO / METRO)                                                                    |
|              | Uscita analogica        | Procedura di calibrazione                                                                          |
| Calibrazioni | 2° uscita analogica     | Procedura di calibrazione                                                                          |
|              | Ingresso analogico      | Procedura di calibrazione                                                                          |

### TABELLA DI NAVIGAZIONE MENU PRINCIPALE

Accesso dalla maschera principale premendo il tasto MENU.

Il menu principale si divide in 4 sezioni:

- MENU INFO (Visualizzazione dei parametri principali)
- MENU TEST (Funzioni di test delle risorse HW)
- MENU UTENTE (Parametri di funzionamento utente)
- MENU TECNICO (Parametri di funzionamento tecnico)

#### NOTA:

Le password programmabili per i menu di UTENTE e TECNICO sono richieste all'atto di modifica di un parametro e solo una volta fino ad un nuovo accesso al menu. La visualizzazione dei dati programmati è disponibile anche senza digitare la relativa password.

### TABELLA DI NAVIGAZIONE MENU INFO

| Sottomenu   | Parametro / Funzione   | Note      |  |
|-------------|------------------------|-----------|--|
| Firmere     | Codice SW              |           |  |
| Firmware    | Versione               |           |  |
|             | Fondo Scala Peso       |           |  |
| Parametri   | Fondo Scala Portata    | Read Only |  |
| Commonsioni | Fieldbus               | Read Only |  |
| Connessioni | Indirizzo              |           |  |
| Analogica   | Uscita 2 (attivazione) |           |  |
| Analogica   | Ingresso (attivazione) |           |  |

### TABELLA DI NAVIGAZIONE MENU TEST

| Sottomenu | Parametro /<br>Funzione | Descrizione                                                                                                   |
|-----------|-------------------------|----------------------------------------------------------------------------------------------------|
|           | Simulazione             | Procedura di simulazione di funzionamento                                                                     |
|           | Segnale Celle           | Visualizzazione segnale (mV)                                                                                  |
|           | Percentuale Celle       | Visualizzazione percentuale rispetto al fondo scala                                                           |
|           | Test Memoria            | Test lettura e scrittura memoria interna                                                                      |
| Test HW   | Test I/O                | Procedura di test degli input e output logici                                                                 |
|           | Test Porte Com          | Visualizza stringhe ricevute e test di trasmissione<br>della stringa ricevuta, per COM1, COM2, COM3 e<br>COM4 |
|           | Test Touch              | Test touch screen                                                                                             |
|           | Uscita Analogica 1      | Test uscita analogica                                                                                         |
|           | Uscita Analogica 2      | Test uscita analogica                                                                                         |
|           | Ingresso analogico      | Visualizzazione segnale (V o mA)                                                                              |

### TABELLA DI NAVIGAZIONE MENU UTENTE

Password programmabile (default = 166)

| Sottomenu           | Parametro /<br>Funzione | Unità | Note                                                                                                    |
|---------------------|-------------------------|-------|----------------------------------------------------------------------------------------------------|
|                     | T.<br>Campionamento     | sec   | Da 1 a 20 sec per calcolo portata                                                                                                    |
| Par.<br>Regolazione | Cost.Proporzion.        | %     | Entità intervento di regolazione<br>proporzionalmente allo scarto portata/<br>setpoint (da 0.01 a 2.50)                                                                                                   |
|                     | Cost.Integrale          |       | Costante di integrazione dell'algoritmo di regolazione (da 1 a 10).                                                                                                    |
|                     | Banda Morta             | kg/h  | Minima differenza della portata istantanea<br>rispetto al setpoint, entro la quale non<br>interviene la regolazione. E' anche<br>utilizzata per considerare la condizione di<br>stabilità di regolazione. |
|                     | Tolleranza              | kg/h  | Tolleranza di portata (in + o in -)                                                                                                    |
|                     | Val. Impulso Tot.       | kg    | Peso totalizzato corrispondente ad impulso uscita                                                                                                    |
|                     | Allarme Peso Min.       |       | Selezione allarme di peso minimo (DISATT.<br>/ PORTATA 0 / PESO MIN.)                                                                                                    |
| Salazioni I/O       | Logica Usc. All.        |       | Selezione logica attivazione uscita 4 di<br>allarme (N.A./N.C.)                                                                                                    |
|                     | Logica Usc. Toll.       |       | Selezione logica attivazione uscita 5 di<br>fuori tolleranza (N.A./N.C.)                                                                                                    |
|                     | Funzione In. 5          |       | Selezione funzione ingresso 5 (Selezione setpoint / Azzeramento Nastro)                                                                                                    |
|                     | Funzione In. 6          |       | Selezione funzione ingresso 6 (Selezione setpoint / Azzera totale)                                                                                                    |
|                     | Ritardo arresto         | sec   | Ritardo di misura della portata e<br>totalizzazione al termine della marcia (da 0<br>a 200)                                                                                                    |
|                     | Timeout Peso            | sec   | Tempo max di peso costante durante la<br>marcia (da 0 a 200)                                                                                                    |
| Tempi<br>Operativi  | Ritardo Regolaz.        | sec   | Ritardo di intervento della regolazione a<br>inizio marcia (da 0 a 200)                                                                                                    |
|                     | Ritardo Toller.         | sec   | Ritardo di attivazione allarme di tolleranza<br>(da 0 a 200)                                                                                                    |
|                     | Rit. Toll. Avvio        | sec   | Ritardo di attivazione allarme di tolleranza<br>dopo avvio dosaggio o fine ricarica (da 0 a<br>200)                                                                                                    |
|                     | Filtro Portata          |       | Fattore di filtro della portata oraria (0 - 9)                                                                                                    |
|                     | Filtro Peso             |       | Fattore di filtro del peso (0 – 9)                                                                                                    |
| Filtri<br>Variabili | Peso Minimo             | kg    | Al di sotto di questa soglia la portata è<br>considerata nulla.                                                                                                    |
|                     | Min.Usc.Analogica       | %     | Percentuale minima di uscita analogica di regolazione per l'azionamento del nastro.                                                                                                    |

### TABELLA DI NAVIGAZIONE MENU TECNICO

Password programmabile (default = 1599)

|                    | Parametro /<br>Funzione | Unità                         | Descrizione                                                                                                    |
|--------------------|-------------------------|-------------------------------|----------------------------------------------------------------------------------------------------|
|                    | Unità di peso           |                               | Selezione kg, g, t.                                                                                                    |
|                    | Portata Celle           | <unità<br>peso&gt;</unità<br> | Da 1 a 100000                                                                                                    |
|                    | Val. Divis. Peso        | <unità<br>peso&gt;</unità<br> | Selezione da 0.001 a 50                                                                                                    |
|                    | Sensib. Celle mV/V      |                               | Utilizzato per taratura teorica<br>automatica                                                                                      |
|                    | Precarico               | <unità<br>peso&gt;</unità<br> | Utilizzato per taratura teorica<br>automatica e impostato<br>automaticamente in seguito alla<br>taratura di zero (Tar. Pesi Camp.) |
|                    | Unità portata           |                               | Selezione kg/h, t/h.                                                                                                    |
| Spec.<br>Dosatore  | Portata max             | <u.<br>portata&gt;</u.<br>    | Portata massima dell'impianto<br>corrispondente al massimo valore di<br>regolazione dell'uscita analogica                          |
|                    | Val.Div. Portata        | <u.<br>portata&gt;</u.<br>    | Selezione da 0.001 a 50                                                                                                    |
|                    | Val.Div. Totale         | <unità<br>peso&gt;</unità<br> | Selezione da 0.001 a 50                                                                                                    |
|                    | Diametro Rullo          | cm                            | Diametro del rullo su cui è calettato<br>l'encoder                                                                                 |
|                    | Impulsi / Giro          |                               | Risoluzione dell'encoder (se abilitato)                                                                                            |
|                    | Velocità nastro         | m/min                         | Velocità teorica del nastro (se encoder non presente)                                                                              |
|                    | Distanza Rulli          | cm                            | Distanza dei rulli del ponte di pesatura                                                                                           |
|                    | Inclinaz.Nastro         | 0                             | Inclinazione del nastro in gradi                                                                                                   |
|                    | Unità Banda M           |                               | Selezione <unità portata=""> / %</unità>                                                                                           |
|                    | Unità Toller.           |                               | Selezione <unità portata=""> / %</unità>                                                                                           |
|                    | Tar. Pesi Camp.         |                               | Procedura di taratura a pesi campione.                                                                                             |
|                    | Tarat. Automat.         |                               | Procedura di taratura teorica<br>automatica in base ai dati dosatore.                                                              |
| Tarat              | Azzeramento<br>Nastro   |                               | Procedura di azzeramento del peso con un giro completo del nastro.                                                                 |
| l arat.<br>Sistema | Taratura Nastro         |                               | Procedura di taratura del sistema con<br>peso totale trasportato, determina il<br>valore del fattore di correzione.                |
|                    | Fattore Correz. K       |                               | Fattore di correzione della portata<br>oraria e del peso totale trasportato. La<br>taratura del peso non è influenzata.            |

| Porte<br>Comunic. | Com1 - Rs232     | Accesso al relativo sottomenu di       |
|-------------------|------------------|----------------------------------------|
|                   |                  | impostazione parametri                 |
|                   | Com2 – Rs232     | Accesso al relativo sottomenu di       |
|                   |                  | impostazione parametri                 |
|                   | Com3 – Rs485     | Accesso al relativo sottomenu di       |
|                   |                  | impostazione parametri                 |
|                   | Com4 – Rs485     | Accesso al relativo sottomenu di       |
|                   |                  | impostazione parametri                 |
|                   | Ethernet         | Accesso al relativo sottomenu di       |
|                   |                  | impostazione parametri                 |
|                   | Fieldbus         | Accesso al relativo sottomenu di       |
|                   |                  | impostazione parametri (non ancora     |
|                   |                  | implementato)                          |
|                   | Stand-by         | In secondi (max 999) (0 = funzione     |
|                   |                  | disattivata)                           |
|                   | Passw. Utente    | Password per la modifica dei parametri |
|                   |                  | / esecuzione funzioni del menu         |
|                   |                  | Utente.                                |
|                   | Passw. Tecnico   | Password per la modifica dei parametri |
|                   |                  | / esecuzione funzioni dei menu         |
| Touch             | Decesso Ceture   | lecnico.                               |
| Screen            | Passw. Setup     | Password di accesso ai menu di setup   |
|                   | Blocco Touch     | Selezione (SI/NO) per richiesta        |
|                   |                  | password techico per funzioni          |
|                   | Lingua           |                                        |
|                   | Lifigua          | Selezione numerica (0 min - 0          |
|                   | Luminosita       | impostazione numerica (0 min – 9       |
|                   | Calibra Tauch    | Drocodura di calibrazione del touch    |
|                   | Calibraz. Touch  |                                        |
|                   | Datalogger       | Selezione OFF Singolo Continuo         |
|                   | Frequenza Log    | Per log continuo: selezione 10Min      |
|                   |                  | 5Min 1Min 10Sec 5Sec 2Sec 1Hz          |
|                   | Cestione Files   | Procedura scambio files con penna USB  |
| Archivi           |                  | e memoria interna.                     |
|                   | Memoria USB      | Condivisione memoria su USB Device.    |
|                   | Salva Setun File | Memorizza file di configurazione dello |
|                   |                  | strumento su pendrive USB.             |
|                   | Data Corrente    |                                        |
| Ora e Data        | Ora Corrente     |                                        |

### **PROCEDURA DI TARATURA DEL PESO**

Successivamnete alla programmazione dei parametri seguenti, nel menu specifiche nastro:

- Unità peso
- Portata celle
- Valore divisione peso
- Sensibilità celle
- Pre carico

Si può procedere ad effettuare una taratura automatica del sistema di pesatura.

Selezionare il menu di setup "TECNICO", successivamente il menu "TARATURA SISTEMA" e quindi premere il quadrante taratura automatica.

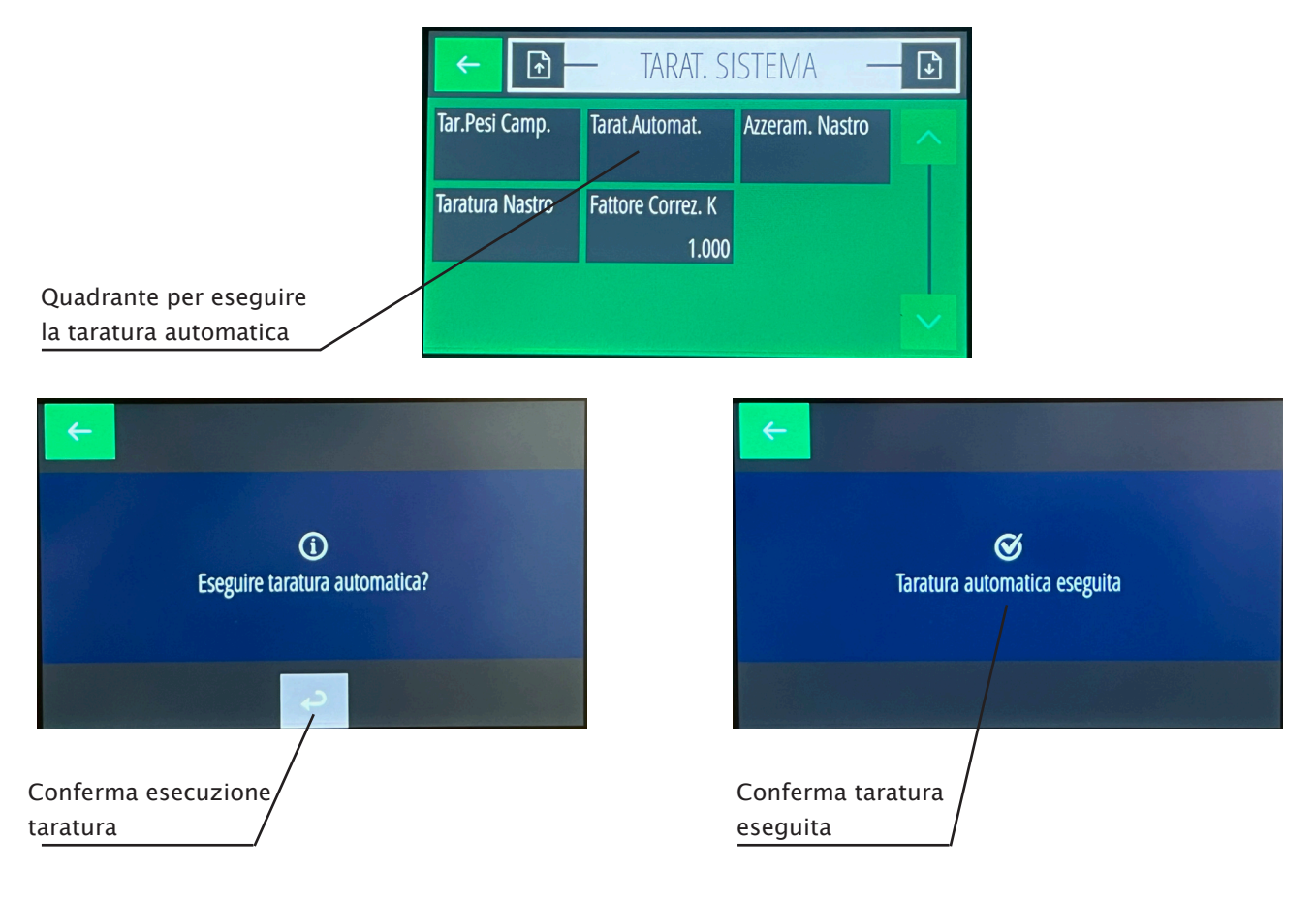

### PROCEDURA DI TARATURA CON PESI NOTI

Con questa procedura si esegue la correzione della taratura automatica eseguita precedentemente. Selezionare il quadrante Tar.Pesi Camp.

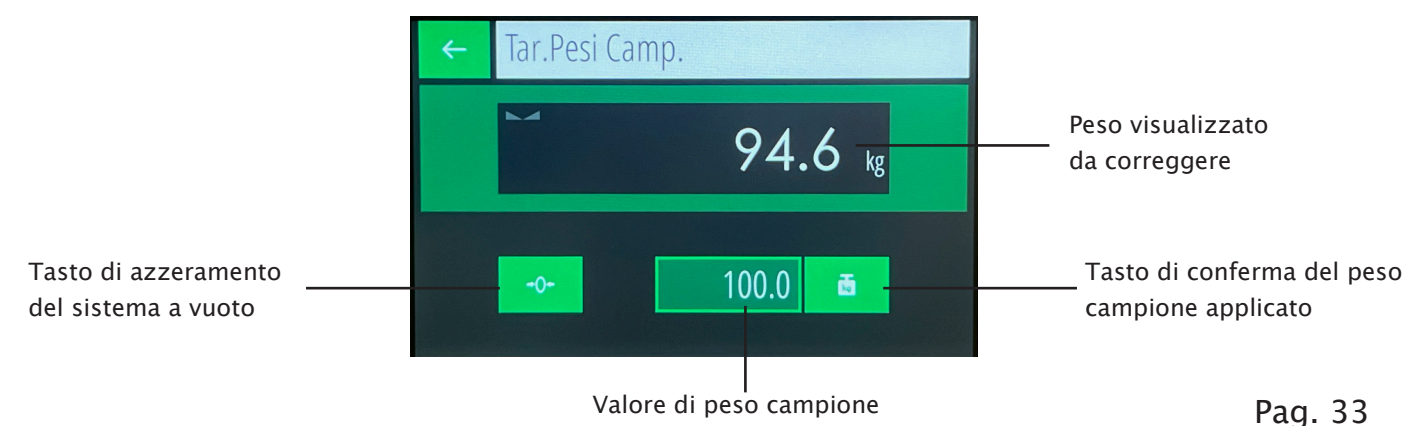

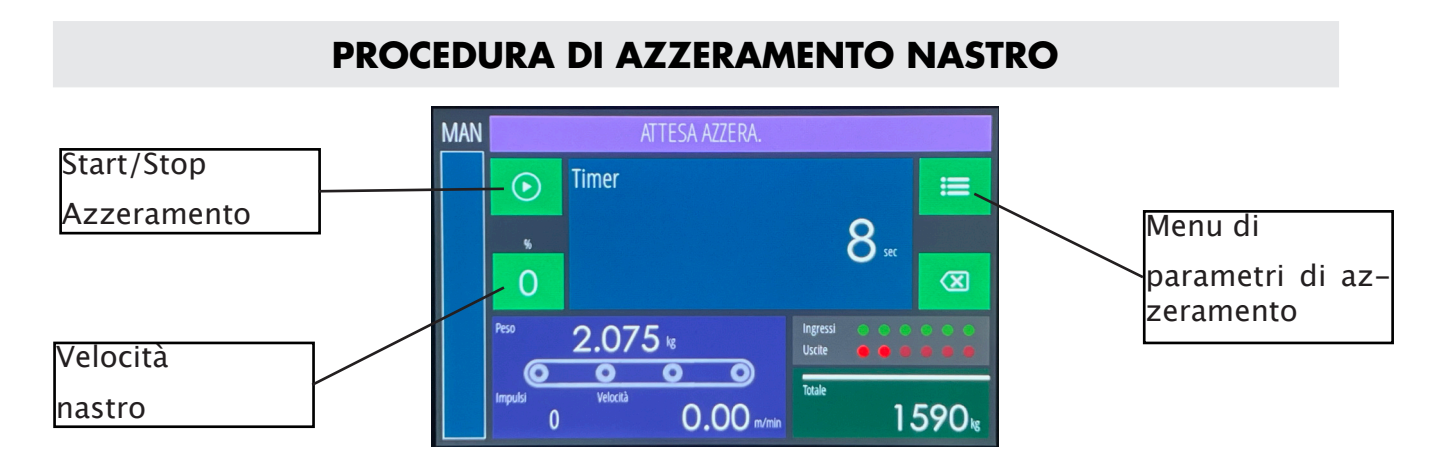

Prima di procedere all'azzeramento del nastro trasportatore, selezionare il menu di programazzione parametri di azzeramento, e scegliere il modo operativo di azzeramento (Tempo, Lunghezza).

Questa procedura permette di azzerare il peso del nastro, mediante campionamento continuo, per la lunghezza o il tempo impostato.

Prima di avviare la procedura è necessario programmare il valore velocità nastro.

Premere il tasto START/STOP AZZERAMENTO per avviare la procedura, e chiudere IN 1 (MARCIA).

Terminato il tempo giro o la lunghezza giro il valore di peso del nastro trasportatore verrà azzerato e il valore di tara calcolato sarà memorizzato nel quadrante tara presente all'interno del menu parametri di azzeramento.

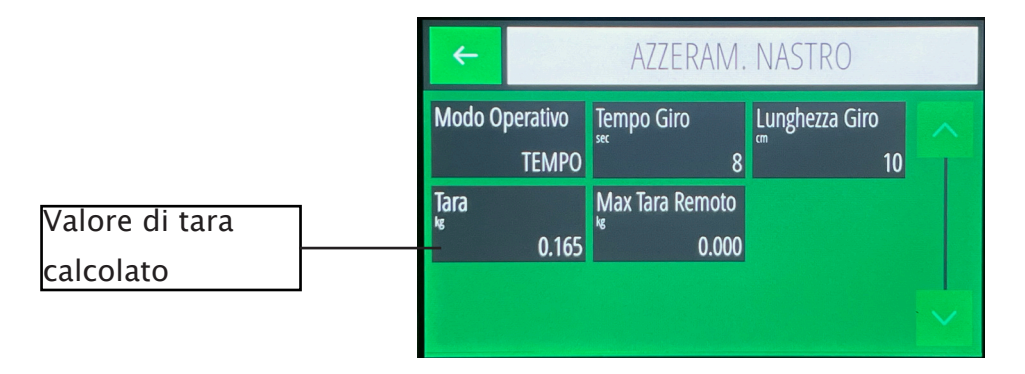

La procedura di azzeramento può essere anche comandata da remoto, utilizzando i parametri già programmati in memoria, solo in condizioni di arresto. Il comando può essere inviato da linea seriale oppure da ingresso logico. Le modalità di esecuzione sono le stesse della procedura manuale, ma con un massimo valore azzerabile programmabile (MAX TARA REMOTO).

### PROCEDURA DI TARATURA NASTRO

Selezionando il quadrante di TARATURA NASTRO si accede alla correzione del peso transitato sul nastro trasportatore.

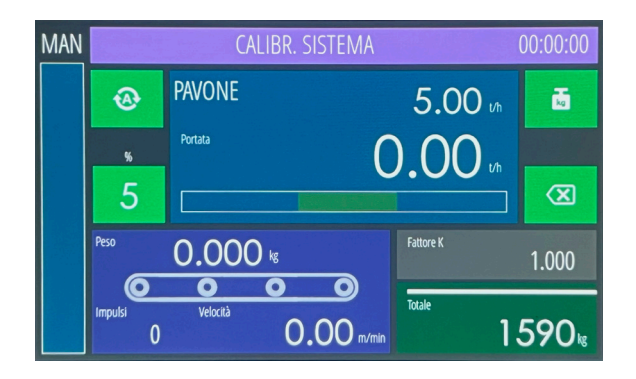

Al termine della procedura di correzione viene calcolato un fattore K di correzione, che aggiornerà il precedente valore K nel quadrante Fattore Correzione K.

Il fattore K è calcolato come rapporta tra il peso totale trasportato e quello effettivo riscontrato al termine della procedura.

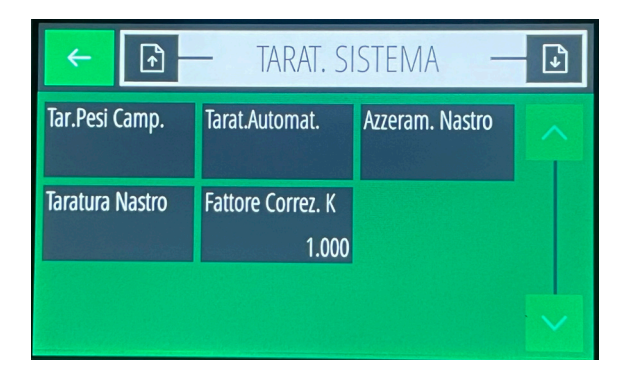

Per modificare il valore di peso transitato e aggiornare il Fattore di Correzione K, premere sul quadrante ------

Apparirà la seguente maschera all'interno della quale è possibile modificare il valore di peso transitato e aggiornare il valore del fattore K.

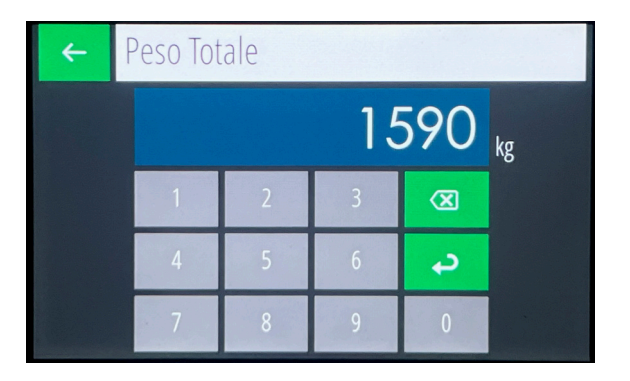

N.B.: Il valore del fattore K si può modificare manualmente ripristinando il precedente valore in caso di errata correzione, oppure si può inserire manualmente se già si conosce l'errore del sistema.

#### **QUDRANTE SETPOINT**

Nella schermata sono indicati:

- Il valore del setpoint attivo.
- La percentuale rispetto alla portata max, rappresentata anche graficamente.

#### TOUCH

Sono direttamente accessibili i parametri del setpoint attivo:

- Valore del setpoint
- Uscita manuale associata
- Nome alfanumerico associato (se non programmato indentificato come Setpoint <n>)

Con il tasto MENU si accede alla programmazione dei parametri di tutti e 15 i setpoint.

#### QUADRANTE PORTATA ORARIA

Nella schermata sono indicati:

- Il valore di portata istantanea.
- I dati statistici di portata massima, portata media, e portata minima.
- Rappresentazione grafica della portata istantanea nel tempo. (ultimi 5 minuti di funzionamento con aggiornamento ogni secondo).

#### TOUCH

Il tasto di reset cancella i dati precedenti.

#### **QUADRANTE TOTALI**

Si presenta un menu con i seguenti parametri:

- Totale generale: con possibilità di azzeramento.
- Totale parziale: con possibilità di azzeramento.
- Peso netto trasportato nell'ultimo periodo di campionamento: sola visualizzazione.
- Set totale: Programmazione del setpoint di totale.
- Preset Totale: Programmazione del valore di preset.
- Coda Totale: Programmazione del valore di coda.

### **PROCEDURA DI TEST (SIMULAZIONE)**

E' visualizzata la maschera principale nello stato di SIMULAZIONE.

Si differenzia dal funzionamento operativo per i seguenti comandi TOUCH:

- Il tasto MENU è sostituito dal tasto di uscita dalla procedura.
- Nel quadrante del nastro, toccando il valore di peso si accede all'impostazione del peso corrente.
- Nel quadrante del nastro, toccando sul valore di velocità, si accede all'impostazione della
- velocità corrente.

#### DATALOGGER

La funzione datalogger permette di registrare i record con i dati principali del sistema sulla chiavetta USB collegata alla porta USB Host, in un file ..\Log\logxxxx.csv

La funzione può essere selezionata:

- **"SINGOLO"** con memorizzazione manuale di un record con l'apposito tasto della schermata principale.
- **"CONTINUO"** con memorizzazione automatica continua dei record alla frequenza selezionata.

Il record di log è così composto:

<data>; <ora>; <stato>; <portata istantanea>; <velocità>; <impulsi>; <peso>; <Man/ Auto>; <valore uscita>; <setpoint>; <allarme>

Dove:

| <stato></stato> | Descrizione |
|-----------------|-------------|
| 0               | STOP        |
| 1               | MARCIA      |

| <allarme></allarme> | Descrizione             |
|---------------------|-------------------------|
| 0                   | Nessuno                 |
| 1                   | REGOLAZIONE IMPOSSIBILE |
| 2                   | ERRORE ENCODER          |
| 3                   | PESO MINIMO             |
| 4                   | ERRORE PESO             |
| 5                   | PESO FISSO              |
| 6                   | ERRORE FIELDBUS         |
| 7                   | NO COM FIELDBUS         |
| 8                   | ERR CRC F-BUS           |
| 9                   | FUORI TOLLERANZA        |

#### **GESTIONE FILES**

Questa funzione permette di esplorare i files presenti sulla chiavetta USB inserita e i files presenti nella memoria interna, navigando nelle cartelle.

#### TOUCH

Una volta selezionato un file è possibile:

- Copiare un file da una memoria all'altra
- Cancellare il file selezionato.

#### **MEMORIA USB**

Collegare il PC con un cavo standard alla porta USB device dello strumento.

Attenzione: al primo collegamento la memoria dello strumento deve essere formattata, utilizzando i parametri di default proposti.

La memoria interna dello strumento è vista come memoria remota in Esplora Risorse su PC, permettendo le operazioni di importazione e esportazione dei files.

#### FILE DI CONFIGURAZIONE

La funzione "Salva Setup File", nel menu ARCHIVI, permette di eseguire una copia su file dei parametri di configurazione dello strumento.

Il file di configurazione viene memorizzato su pendrive USB nella cartella "Setup", la quale viene automaticamente creata all'avvio della funzione.

Il file di configurazione viene memorizzato con estensione ".mem", nel formato "P4000200.mem" (02 = numero di programma, 00 = numero di versione).

I parametri di configurazione, memorizzati su file, possono essere trasferiti su altri strumenti. Per eseguire questa operazione è necessario avviare la funzione "Gestione Files" nel menu ARCHIVI sullo strumento nel quale si desidera importare la configurazione, premere sul file con estensione ".mem" e successivamente premere sul tasto funzione in alto a destra.

#### **AGGIORNAMENTO DEL FIRMAWARE**

Per eseguire la programmazione del firmware è necessaria una pendrive USB.

Il file del firmware da programmare deve essere rinominato in "P400.hex" e copiato all'interno della directory "Update", appositamente creata nella pendrive USB.

Inserire la pendrive nella porta USB dello strumento ed accendere il dispositivo facendo pressione sul touch nell'angolo in alto a sinistra.

Durante l'aggiornamento viene visualizzata la barra di avanzamento della programmazione.

Alla fine della programmazione lo strumento si riavvia in automatico.

#### PORTE DI COMUNICAZIONE

L'indicatore di peso MC755 dispone di

- N° 2 porte seriali Rs232
- N° 2 porte seriali Rs485
- N° 1 Ethernet (LAN)
- N° 1 USB Host per pen drive N° 1 USB Device

– N° 1 interfaccia opzionale Fieldbus: Profinet, Ethernet-IP.

\_\_\_\_\_

Le porte seriali Com. 1 – Rs232 e Com. 2
Rs232 hanno la possibilità di gestire
i seguenti protocolli: Ripetitore, AscII, Modbus,
Monitor, Master, Slave, I/O EXT, Stampa.
Le porte seriali Com. 3 – Rs485 e Com. 4
Rs485 hanno la possibilità di gestire
i seguenti protocolli:Ripetitore, AscII, Modbus,
Monitor, Master, Slave, I/O EXT.

\_\_\_\_\_

La porta Ethernet ha la possibilità di gestire i seguenti protocolli:

Ripetitore, AscII, Modbus, Monitor, Master, Slave, I/O EXT.

\_\_\_\_\_

La porta opzionale Fieldbus ha la possibilità di gestire i seguenti protocolli: Profinet, Ethernet/IP.

| ← 🕞 — PORTE COMUNIC. — 🖸 |                |                |  |  |  |
|--------------------------|----------------|----------------|--|--|--|
| Com. 1 - Rs232           | Com. 2 - Rs232 | Com. 3 - Rs485 |  |  |  |
| Com. 4 - Rs485           | Ethernet       | Fieldbus       |  |  |  |
|                          |                |                |  |  |  |

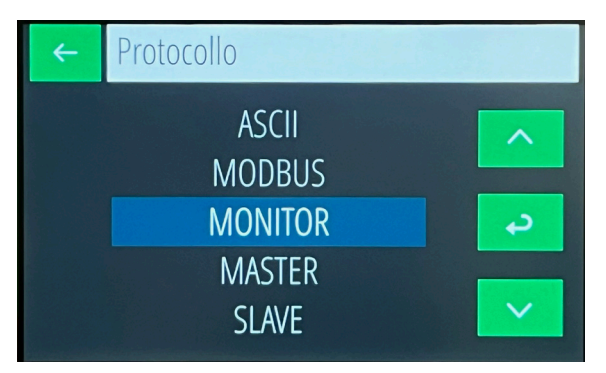

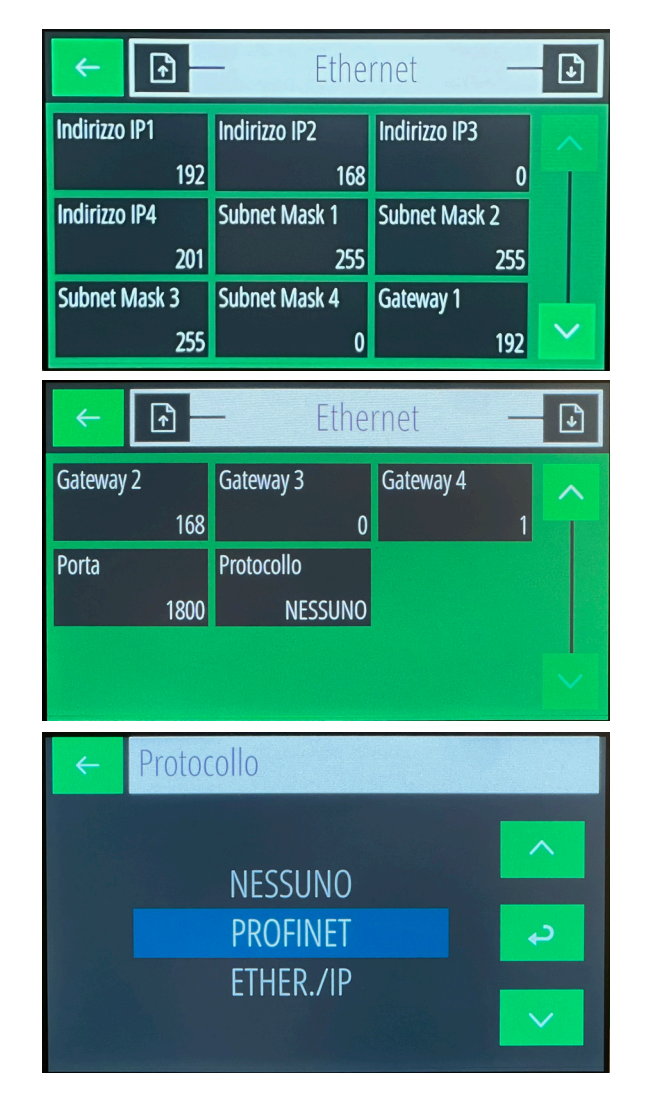

#### **PROTOCOLLO SERIALE PER RIPETITORE**

La stringa di comunicazione è inviata alla frequenza di 5 Hz.

| STX   M   F   PPPPPPP   TTTTTTTT   ETX   CC   E | EOT |
|-------------------------------------------------|-----|
|-------------------------------------------------|-----|

- M (1 car.): Stato di dosaggio ('1' in dosaggio; '0' in stop)

- F (1 car.): Funzionamento ('M' manuale; 'A' automatico)
- PPPPPPPP (8 car.): Portata oraria
- TTTTTTTT (8 car.): Totale
- CC (2 car.): Checksum

#### **PROTOCOLLO SERIALE ASCII**

Il protocollo di comunicazione prevede sempre l'invio di una stringa da parte del PC, contenente l'indirizzo dello strumento destinatario del comando, seguita dalla stringa di risposta dello strumento interessato.

Ritardo massimo di risposta 25 mS.

Nella seguente descrizione delle stringhe sono comuni i seguenti parametri:

| ADDR        | Indirizzo destinatario (80h + numero indirizzo; es. indirizzo 1: a = 81h)                                                                       |
|-------------|----------------------------------------------------------------------------------------------------|
| ETX         | End of text (03h)                                                                                                    |
| EOT         | End of transmission (04h)                                                                                                    |
| ACK         | Acknoledgy (06h)                                                                                                    |
| NAK         | NO acknoledgy (15h)                                                                                                    |
| <cc></cc>   | Check sum calcolato da ADDR a ETX esclusi; sono 2 caratteri ASCII<br>della notazione esadecimale risultato dell'operazione XOR dei<br>caratteri |
| <cmd></cmd> | Identificativo del comando è costituito da un carattere ASCII (una<br>lettera maiuscola)                                                        |

#### ELENCO DEI COMANDI

A. PROGRAMMAZIONE SET POINT DI PORTATA

- B. LETTURA SET POINT DI PORTATA
- C. SELEZIONE SET POINT
- D. PROGRAMMAZIONE TOLLERANZA DI SET
- E. LETTURA TOLLERANZA DI SET
- F. PROGRAMMAZIONE SET TOTALE TRASPORTATO
- G. LETTURA SET TOTALE TRASPORTATO

H. AZZERAMENTO SET TOTALE TRASPORTATO

I. SELEZIONE MANUALE / AUTOMATICO

J. PROGRAMMAZIONE PARAMETRI DI REGOLAZIONE

- K. LETTURA PARAMETRI DI REGOLAZIONE
- L. LETTURA STATO STRUMENTO

M. LETTURA PORTATA MAX DEL SISTEMA

M0. MODIFICA PERCENTUALE DEL SET DI PORTATA N. PROGRAMMAZIONE COEFFICIENTE DI CORREZIONE PRODOTTO

O. FUNZIONE DI AZZERAMENTO NASTRO IN MOVIMENTO

P. LETTURA PERCENTUALE USCITA ANALOGICA ISTANTANEA

I comandi sono disponibili in qualsiasi condizione si trovi lo strumento tranne che per i comandi A,D,F,J,O durante la programmazione da tastiera dei relativi parametri.

#### FORMATO DELLE STRINGHE DI COMUNICAZIONE

Tutte le stringhe trasmesse allo strumento hanno il formato seguente; anche le stringhe di risposta dello strumento hanno lo stesso formato tranne la stringa di errore, la stringa di comando non disponibile e quella di acknoledgy.

| – Stringa tipo                              | ADDR      | <cmd></cmd> | <dati></dati> | ETX                                                               | <c0< th=""><th>2&gt;</th><th>EOT</th><th></th></c0<> | 2>   | EOT    |   |
|---------------------------------------------|-----------|-------------|---------------|-------------------------------------------------------------------|------------------------------------------------------|------|--------|---|
| – Stringa di acknoledgy                     |           |             | ADD           | २ <c< td=""><td>MD&gt;</td><td>ACK</td><td>EOT</td><td></td></c<> | MD>                                                  | ACK  | EOT    |   |
| - Stringa di errore di comunicazione o di d | ato non a | ccettabile  | AD            | DR I                                                              | NAK                                                  | EOT  |        |   |
| – Stringa di comando non disponibile        |           |             |               |                                                                   | ADDF                                                 | र "# | ≠" EO⊺ | Г |

Tutti i valori nei campi sono formattati senza punto decimale e con zeri non significativi uguali a '0' (30h).

#### A) PROGRAMMAZIONE SET POINT DI PORTATA

II PC trasmette: ADDR "A" <N> <XXXX> ETX <CC> EOT <N> = numero di set point. (da "1" a "9" e da "A" a "F" per i set point da 10 a 15) <XXXX> = set point di portata senza punto decimale

Lo strumento risponde: ADDR "A" ACK EOT

#### B) LETTURA SET POINT DI PORTATA

II PC trasmette: ADDR "B"  $\langle N \rangle$  ETX  $\langle CC \rangle$  EOT  $\langle N \rangle$  = numero di set point. (da "1" a "9" e da "A" a "F" per i set point da 10 a 15)

Lo strumento risponde: ADDR "B" <N> <XXXX> ETX <CC> EOT <XXXX> = set point di portata

#### **C) SELEZIONE SET POINT**

II PC trasmette: ADDR "C" <N> ETX <CC> EOT <N> = numero di set point. (da "1" a "9" e da "A" a "F" per i set point da 10 a 15)

Lo strumento risponde: ADDR "C" ACK EOT

#### D) PROGRAMMAZIONE TOLLERANZA DI SET

Il PC trasmette: ADDR "D" <XXXX> ETX <CC> EOT <XXXX> = tolleranza di set senza punto decimale

Lo strumento risponde: ADDR "D" ACK EOT

#### E) LETTURA TOLLERANZA DI SET

II PC trasmette: ADDR "E" ETX <CC> EOT

Lo strumento risponde: ADDR "E" <XXXX> ETX <CC> EOT

<XXXX> = tolleranza di set senza punto decimale

#### F) PROGRAMMAZIONE SET DI TOTALE TRASPORTATO, PRESET E VOLO

II PC trasmette: ADDR "F" <XXXXXX> <PPPPPPP> <VVVVVV> ETX <CC> EOT <XXXXXXX> = set point di totale senza punto decimale <PPPPPP> = preset di totale senza punto decimale <VVVVVVV> = volo di totale senza punto decimale

Lo strumento risponde: ADDR "F" ACK EOT

#### G) LETTURA SET DI TOTALE TRASPORTATO, PRESET E VOLO

Il PC trasmette: ADDR "G" ETX <CC> EOT

Lo strumento risponde: ADDR "G" <XXXXXX> <PPPPPPP> <VVVVVV> ETX <CC> EOT

<XXXXXXX> = set point di totale senza punto decimale <PPPPPP> = preset di totale senza punto decimale <VVVVVVV> = volo di totale senza punto decimale

#### H) AZZERAMENTO TOTALE TRASPORTATO

Il PC trasmette: ADDR "H" ETX <CC> EOT

Lo strumento risponde: ADDR "H" ACK EOT

#### I) SELEZIONE MANUALE / AUTOMATICO

II PC trasmette: ADDR "I" <N> <XXX> ETX <CC> EOT <N> = ("A" = automatico, "M" = manuale) <XXX> = valore di uscita in manuale (da 0% a 100%) - con <N> = "A" : <XXX> = "000" - con <N> = "M" : <XXX> da 0 a 100 seleziona lo strumento in manuale con l'uscita analogica manuale pari a <XXX>. - con <N> = "M" : <XXX> maggiore di 100 seleziona in manuale mantenendo l'uscita analogica già presente.

Lo strumento risponde: ADDR "I" ACK EOT Se è impossibile selezionare in manuale (in caso di regolatore esterno) risponde col NAK.

#### J) PROGRAMMAZIONE PARAMETRI DI REGOLAZIONE

Il PC trasmette: ADDR "J" <PPP> <XX> <BBBB> ETX <CC> EOT <PPP> = costante proporzionale da 0 a 250. <XX> = costante di integrazione da 1 a 10. <BBBB> = valore assoluto di banda morta.

Lo strumento risponde: ADDR "J" ACK EOT

#### **K) LETTURA PARAMETRI DI REGOLAZIONE**

Il PC trasmette: ADDR "K" ETX <CC> EOT

Lo strumento risponde: ADDR "K" <PPP> <XX> <BBBB> ETX <CC> EOT <PPP> = costante proporzionale da 0 a 250. <XX> = costante di integrazione da 1 a 10 <BBBB> = valore assoluto di banda morta

#### L) LETTURA STATO STRUMENTO

Il PC trasmette: ADDR "L" ETX <CC> EOT

Lo strumento risponde: ADDR "L" <M> <F> <FFFF><XXXXXXX> ETX <CC> EOT <M> = (arresto='0', marcia='1') <F> = tipo di funzionamento (A = automatico, M = manuale) <FFFF> = portata istantanea <XXXXXXX> = totale parziale

#### M) LETTURA PORTATA MAX SISTEMA

Il PC trasmette: ADDR "M" ETX <CC> EOT

Lo strumento risponde: ADDR "M" <XXXXXXx> ETX <CC> EOT <XXXXXXX> = 7 chars di portata max in kg/h

#### MO) MODIFICA PERCENTUALE DEL SET DI PORTATA

Il PC trasmette: ADDR\_0 "M" <XXXX> ETX <CC> EOT Questa stringa deve contenere l'indirizzo "0" per essere riconosciuta. Lo strumento non risponde nessuna stringa né in caso di comando eseguito né in caso di errore. Il valore percentuale ricevuto è relativo al valore di portata massima. <XXXX> = percentuale in millesimi della portata massima.

#### N) PROGRAMMAZIONE COEFFICIENTE DI CORREZIONE PRODOTTO

Il PC trasmette: ADDR "N" <XXXX> ETX <CC> EOT <XXXX> = coefficiente di correzione senza punto decimale

Lo strumento risponde: ADDR "N" ACK EOT

#### O) FUNZIONE DI AZZERAMENTO NASTRO IN MOVIMENTO

Il PC trasmette: ADDR "O" <XXX> <Y> <ZZZZZ> ETX <CC> EOT <XXX> = valore di uscita in manuale (da 0% a 100%) <Y> = selezione del giro nastro a tempo "T" o lunghezza "L". <ZZZZZ> = tempo di giro nastro in secondi oppure lunghezza nastro in cm

Lo strumento risponde: ADDR "O" ACK EOT

#### P) LETTURA PERCENTUALE USCITA ANALOGICA ISTANTANEA

Il PC trasmette: ADDR "P" ETX <CC> EOT

Lo strumento risponde: ADDR "P" <XXX> ETX <CC> EOT <XXX> = 3 caratteri di percentuale uscita analogica istantanea.

### **MODBUS RTU / MODBUS TCP**

La seguente tabella elenca i registri dello strumento che possono essere letti oppure programmati tramite protocollo Modbus RTU o Modbus/TCP. Le funzioni supportate sono:

- READ HOLDING REG
- PRESET SINGLE REG
- PRESET MULTIPLE REG

I registri hanno dimensione di 16 bit.

- Tipo R Registri di lettura.
- Tipo W Registri di scrittura.

ATTENZIONE: Al termine della programmazione dei parametri, è necessario inviare il comando '5'=salva dati nel command register al fine di salvare in memoria permanente le modifiche effettuate, prima di spegnere lo strumento.

| Indirizzo | Registro                         | Tipo | Note                                             |
|-----------|----------------------------------|------|--------------------------------------------------|
| 40011     | Setup – Funzionamento            | R/W  | Trasmettitore / Regolatore                       |
| 40012     | Setup – Presenza encoder         | R/W  | NO / SI                                          |
| 40013     | Setup – Totalizzazione           | R/W  | NO / SI                                          |
| 40014     | Setup – Ingresso master          | R/W  | NO / SERIALE / ANALOGICO                         |
| 40015     | Setup – 2° uscita analogica      | R/W  | NO / SI                                          |
| 40017     | Ingresso analogico               | R    | SI                                               |
| 40018     | USB Host                         | R    | SI                                               |
| 40019     | Tecnico - Lingua                 | R/W  | ITA / ENG                                        |
| 40020     | Setup – Range uscita analogica 1 | R/W  | (0-10 / 0-5 / 0-20 / 4-20)                       |
| 40021     | Setup – Range uscita analogica 2 | R/W  | (0-10 / 0-5 / 0-20 / 4-20)                       |
| 40022     | Selezione fattore KK             | R/W  | NO / SI                                          |
| 40024     | Selezione visualizzazione peso   | R/W  | Peso / peso al metro                             |
| 40101     | Protocollo COM1                  | R/W  |                                                  |
| 40102     | Baud rate COM1                   | R/W  | 1200/2400/4800/9600/19200/38400<br>/57600/115200 |
| 40103     | Frame dati COM1                  | R/W  |                                                  |
| 40104     | Protocollo COM2                  | R/W  |                                                  |
| 40105     | Baud rate COM2                   | R/W  | 1200/2400/4800/9600/19200/38400<br>/57600/115200 |
| 40106     | Frame dati COM2                  | R/W  |                                                  |
| 40107     | Protocollo COM2                  | R/W  |                                                  |
| 40108     | Indirizzo COM1                   | R/W  |                                                  |
| 40109     | Indirizzo FIELDBUS               | R/W  |                                                  |
| 40110     | Indirizzo IP Fieldbus            | R/W  | MSW                                              |
| 40111     | Indirizzo IP Fieldbus            | R/W  | LSW                                              |
| 40112     | Subnet Fieldbus                  | R/W  |                                                  |
| 40113     | Subnet Fieldbus                  | R/W  |                                                  |
| 40114     | Non utilizzato                   | R    | 0                                                |
| 40115     | Dimensione Input Area fieldbus   | R/W  | (32/64/96/128)                                   |
| 40116     | Dimensione Output Area fieldbus  | R/W  | (32/64/96/128)                                   |
| 40117     | Non utilizzato                   | R    | 0                                                |
| 40121     | Blocco Touch                     | R/W  | (NO/SI)                                          |

| 40122 | Password User                         | R/W |                                                                   |
|-------|---------------------------------------|-----|-------------------------------------------------------------------|
| 40123 | Password Setup                        | R/W |                                                                   |
| 40124 | Password Tecnico                      | R/W |                                                                   |
| 40131 | Selezione modo azzeramento nastro     | R/W | Tempo / Lunghezza                                                 |
| 40132 | Tempo di rotazione nastro             | R/W | 0 – 600 sec                                                       |
| 40133 | Lunghezza nastro per azzeramento      | R/W | 0 - 10000 cm                                                      |
| 40134 | Tara del nastro                       | R/W |                                                                   |
| 40135 | Max valore azzerabile (tara nastro)   | R/W |                                                                   |
| 40141 | Fattore di correzione K               | R/W |                                                                   |
| 40142 | Fattore di correzione KK              | R/W |                                                                   |
| 40151 | Tecnico – Portata Max                 | R/W | MSW                                                               |
| 40152 | Tecnico – Portata Max                 | R/W | LSW                                                               |
| 40153 | Tecnico - Portata Celle di carico     | R/W | MSW                                                               |
| 40154 | Tecnico - Portata Celle di carico     | R/W | LSW                                                               |
| 40155 | Diametro rullo                        | R/W | 0.0 - 100.0 cm                                                    |
| 40156 | Risoluzione encoder (impulsi/giro)    | R/W |                                                                   |
| 40157 | Sistema acquisizione fasi encoder     | R   | Fisso 2 (4x)                                                      |
| 40158 | Distanza rulli                        | R/W | 0 – 5000 cm                                                       |
| 40159 | Inclinazione nastro                   | R/W | 0 - 30 °                                                          |
| 40160 | Tecnico – Sensibilità celle di carico | R/W |                                                                   |
| 40161 | Velocità costante nastro (no encoder  | R/W | 0-250 00 m/min                                                    |
| 40162 | Decimali unità totale                 | R/W |                                                                   |
| 40163 | Unità di Banda Morta                  |     | (ka(t)-h / %)                                                     |
| 40164 | Unità di Tolleranza                   |     | (kg(t) - h / %)                                                   |
| 40501 | Data Register                         |     | MSW                                                               |
| 40502 | Data Register                         |     | I SW (dati relativi a command                                     |
| 10502 |                                       |     | register)                                                         |
| 40503 | Command Register                      | R/W | (1=reset tot, 2=auto/man, 3=set<br>uscita man, 4=sel set, 5=salva |
| 41001 | Tempo di campionamento                | R/W |                                                                   |
| 41002 | Costante Proporzionale                | R/W |                                                                   |
| 41003 | Costante integrale                    | R/W |                                                                   |
| 41004 | Banda morta in kg(t)/h                | R/W |                                                                   |
| 41005 | Tolleranza in kg(t)/h                 | R/W |                                                                   |
| 41006 | Banda morta in %                      | R/W |                                                                   |
| 41007 | Tolleranza in %                       | R/W |                                                                   |
| 41021 | Valore impulso totale                 | R/W |                                                                   |
| 41022 | Selezione allarme peso minimo         | R/W | (NO / Portata nulla / Peso<br>minimo)                             |
| 41023 | Logica Uscita di Allarme              | R/W | (N.A. / N.C.)                                                     |
| 41024 | Logica Uscita di Tolleranza           | R/W | (N.A. / N.C.)                                                     |
| 41025 | Selezione allarme regolazione         | R/W | (NO/SI)                                                           |
| 41026 | Selezione allarme encoder             | R/W | (NO/SI)                                                           |
| 41027 | Funzione In.5                         | R/W | (Sel.Set / Azz. nastro)                                           |
| 41028 | Funzione In.6                         | R/W | (Sel.Set / Azz.Tot.)                                              |
| 41029 | Disattivaz. Vis. All. Tolleranza      | R   | 0                                                                 |
| 41030 | Attivazione permanente allarmi        | R   | 0                                                                 |
| 41041 | Ritardo arresto                       | R/W |                                                                   |
| 41042 | Timeout peso costante                 | R/W |                                                                   |
| 41043 | Ritardo intervento regolazione avvio  | R/W |                                                                   |
| 41044 | Ritardo tolleranza                    | R/W |                                                                   |
| 41045 | Ritardo tolleranza avvio              | R/W |                                                                   |
|       | 1                                     |     |                                                                   |

| 41062 | Filtro Peso                     | R/W |             |
|-------|---------------------------------|-----|-------------|
| 41063 | Peso minimo per calcolo portata | R/W |             |
| 41064 | Minima uscita di regolazione    | R/W |             |
| 42001 | Set Totale                      | R/W | MSW         |
| 42002 | Set Totale                      | R/W | LSW         |
| 42003 | Preset Totale                   | R/W | MSW         |
| 42004 | Preset Totale                   | R/W | LSW         |
| 42005 | Coda Totale                     | R/W | MSW         |
| 42006 | Coda Totale                     | R/W | LSW         |
| 42041 | Setpoint 1                      | R/W |             |
| 42042 | Uscita manuale setpoint 1       | R/W |             |
| 42043 | Setpoint 2                      | R/W |             |
| 42044 | Uscita manuale setpoint 2       | R/W |             |
| 42045 | Setpoint 3                      | R/W |             |
| 42046 | Uscita manuale setpoint 3       | R/W |             |
| 42047 | Setpoint 4                      | R/W |             |
| 42048 | Uscita manuale setpoint 4       | R/W |             |
| 42049 | Setpoint 5                      | R/W |             |
| 42050 | Uscita manuale setpoint 5       | R/W |             |
| 42051 | Setpoint 6                      | R/W |             |
| 42052 | Uscita manuale setpoint 6       | R/W |             |
| 42053 | Setpoint 7                      | R/W |             |
| 42054 | Uscita manuale setpoint 7       | R/W |             |
| 42055 | Setpoint 8                      | R/W |             |
| 42056 | Uscita manuale setpoint 8       | R/W |             |
| 42057 | Setpoint 9                      | R/W |             |
| 42058 | Uscita manuale setpoint 9       | R/W |             |
| 42059 | Setpoint 10                     | R/W |             |
| 42060 | Uscita manuale setpoint 10      | R/W |             |
| 42061 | Setpoint 11                     | R/W |             |
| 42062 | Uscita manuale setpoint 11      | R/W |             |
| 42063 | Setpoint 12                     | R/W |             |
| 42064 | Uscita manuale setpoint 12      | R/W |             |
| 42065 | Setpoint 13                     | R/W |             |
| 42066 | Uscita manuale setpoint 13      | R/W |             |
| 42067 | Setpoint 14                     | R/W |             |
| 42068 | Uscita manuale setpoint 14      | R/W |             |
| 42069 | Setpoint 15                     | R/W |             |
| 42070 | Uscita manuale setpoint 15      | R/W |             |
| 43011 | Portata oraria                  | K R |             |
| 43012 | lotale                          | R   | MSW         |
| 43013 | lotale                          | R R | LSW         |
| 43014 | Gran Totale                     | K R | MSW<br>LEW/ |
| 43015 | Gran Totale                     | R R | LSW         |
| 43016 | valore di setpoint attivo       | K K |             |
| 43017 | Codice allarme                  | K K |             |
| 43018 | Ingressi logici                 | K K |             |
| 43019 | USCITE IOGICNE                  |     |             |
| 43020 |                                 |     |             |
| 43021 | Velocita del nastro             |     |             |
| 43022 |                                 |     |             |
| 43023 | Peso                            | K   | LSW         |

| 43024 | Uscita analogica 1 (%)              | R   |                                                                                               |
|-------|-------------------------------------|-----|-----------------------------------------------------------------------------------------------|
| 43025 | Uscita analogica 2 (%)              | R   |                                                                                               |
| 43026 | Valore ingresso analogico           | R   |                                                                                               |
| 43027 | Stato dosatore                      | R   |                                                                                               |
| 43028 | Stato dosaggio                      | R   |                                                                                               |
| 43029 | Decimali valori di portata oraria   | R   |                                                                                               |
| 43030 | Decimali valori di totale           | R   |                                                                                               |
| 43031 | Decimali valore di peso             | R   |                                                                                               |
| 43032 | Valore corrente peso/metro          | R   | MSW                                                                                           |
| 43033 | Valore corrente peso/metro          | R   | LSW                                                                                           |
| 44011 | Numero set selezionato              | R/W |                                                                                               |
| 44012 | Selezione manuale / automatico      | R/W |                                                                                               |
| 44013 | Uscita percentuale manuale          | R/W |                                                                                               |
| 44014 | Percentuale setpoint funzion. Slave | R/W |                                                                                               |
| 44016 | Stato ingressi modulo ext 2         |     |                                                                                               |
| 44017 | Stato uscite modulo ext 1           | R/W |                                                                                               |
| 44018 | Stato ingressi modulo ext 2         | R/W |                                                                                               |
| 44019 | Stato uscite modulo ext 2           | R/W |                                                                                               |
| 45001 | Command register                    | R/W | (1=reset tot, 2=auto/man, 3=set<br>uscita man, 4=sel set, 5=salva dati,<br>6=azzeram. nastro) |
| 45002 | Comando e priorità ingresso start   | R/W | (bit 15 priorità, bit 0 stato<br>ingresso)                                                    |
| 47001 | Registro di Test                    | R/W |                                                                                               |

#### **PROTOCOLLO MASTER/SLAVE**

Lo strumento può essere configurato per funzionare come master di altri strumenti o come slave di esso. Nel primo caso la percentuale di portata oraria rilevata rispetto al fondo scala è trasmessa continuamente agli slaves, i quali adeguano il setpoint di portata alla percentuale ricevuta.

Questa funzione può essere realizzata con connessione seriale Rs485. La stringa di comunicazione è inviata alla frequenza di 10 Hz, utilizzando i parametri programmati per la porta utilizzata.

| STX "M" | XXXXXX.X | ETX | CC | EOT |
|---------|----------|-----|----|-----|
|---------|----------|-----|----|-----|

- XXXXXXX.X (8 car.): Valore percentuale della portata con 1 decimale.

- CC (2 car.): Checksum di controllo.

In parallelo agli slaves può essere collegato un ripetitore (RIPH20, RIPH60, RIPH100, RIPH160) per visualizzare il valore trasmesso.

#### **PROFINET - ETHERNET/IP**

La gestione dei protocolli fieldbus avviene tramite interfacce dedicate (moduli hardware montati internamente).

#### GESTIONE INTERFACCIA FIELDBUS

- La comunicazione tra strumento ed interfaccia fieldbus avviene tramite protocollo seriale Modbus RTU.
- Il baud rate di comunicazione è fisso (115200 bits/sec).
- Viene controllato il timeout sulla risposta del modulo (300 ms).

#### **GESTIONE DEGLI ERRORI**

- [ERRORE FIELDBUS] Errore di mancata comunicazione Modbus con l'interfaccia fieldbus: in seguito a timeout consecutivi di comunicazione (20 secondi). Viene eseguito automaticamente un tentativo di ripristino della comunicazione, se anche questo fallisce viene visualizzato l'errore ed è possibile tentare manualmente il ripristino premendo sul messaggio.
- **[NO COM FIELDBUS]** Errore di rete fieldbus off-line: per esempio in caso di mancata connessione dell'interfaccia alla rete. Questo errore si tacita automaticamente al ripristinarsi della normale connessione.
- [ERR CRC F-BUS] Errore di CRC nella comunicazione Modbus.

#### **PROFINET HILSCHER X90**

File di config XML: GSDML-V2.35-HILSCHER-NETX 90-RE-PNS-32byte-M-20200507. xml.

Dimensione input area: **selezionabile (32, 64, 96 o 128 byte).** Dimensione output area: **selezionabile (32, 64, 96 o 128 byte).** Indirizzo di comunicazione: **non programmabile da strumento.** Gli strumenti vengono forniti con parametro "Nome Profinet" non configurato e con indirizzo IP pari a 0.0.0.0.

#### ETHERNET/IP HILSCHER X90

File di config EDS:

- HILSCHER NETX90 EIS V5-32.EDS (input area 32 byte, output area 32 byte).
- HILSCHER NETX90 EIS V5-64.EDS (input area 64 byte, output area 64 byte).
- HILSCHER NETX90 EIS V5-96.EDS (input area 96 byte, output area 96 byte).

- HILSCHER NETX90 EIS V5-128.EDS (input area 128 byte, output area 128 byte). Dimensione input area: selezionabile (32, 64, 96 o 128 byte).

Dimensione output area: selezionabile (32, 64, 96 o 128 byte).

# Indirizzo di comunicazione: indirizzo IP e maschera di sottorete programmabili da strumento.

Gli strumenti vengono forniti con indirizzo IP pari a 10.0.0.201. La dimensione delle aree di input e di output impostata nel PLC deve corrispondere alla dimensione delle aree di input e di output nello strumento

#### INPUT DATA AREA - Dati prodotti dallo strumento e letta master

Dimensione input area: **selezionabile (32, 64, 96 o 128 byte).** Dimensione singoli registri: **16 bit.** Frequenza di aggiornamento dei registri: **100 Hz**.

#### OUTPUT DATA AREA - Dati scritti dal master ed acquisiti dallo strumento

Dimensione output area: **selezionabile (32, 64, 96 o 128 byte).** Dimensione singoli registri: **16 bit.** Frequenza di acquisizione dei registri: **100 Hz.** 

#### <u>Rif. indirizzo</u> |Variabili Mappatura byte 3011 Portata oraria istantanea 0 - 13022 2 - 3Peso corrente (MSW) 3023 4 - 5Peso corrente (LSW) 3012 6-7 Totale dosato (MSW) 3013 Totale dosato (LSW) 8-9 3027 Stato dello strumento 10 - 113028 12 - 13Stato di dosaggio 4012 Funzionamento AUTO / MAN 14 - 15Valore di uscita manuale 16 - 174013 3017 Codice di allarme 18 - 194011 Numero setpoint attivo 20-21 3016 22-23 Valore di setpoint attivo 3018 24-25 Stato ingressi logici Stato uscite logiche 3019 26-27 3024 Valore uscita analogica 28-29 7001 Registro di monitor 30-31 3014 32-33 Gran totale (MSW) 3015 Gran totale (LSW) 34-35 3020 Velocità del nastro (MSW) 36 - 373021 Velocità del nastro (LSW) 38-39 2001 Set totale (MSW) 40-41 2002 Set totale (LSW) 42-43 2003 Preset totale (MSW) 44-45 2004 Preset totale (LSW) 46-47 2005 Coda totale (MSW) 48-49 2006 Coda totale (LSW) 50-51

#### **INPUT DATA AREA**

| 1021 | Valore impulso totale             | 52-53   |
|------|-----------------------------------|---------|
| 1005 | Tolleranza di setpoint            | 54-55   |
| 1044 | Ritardo Allarme tolleranza        | 56-57   |
| 3029 | Decimali di portata oraria        | 58-59   |
| 3031 | Decimali peso                     | 60-61   |
| 3030 | Decimali totale                   | 62-63   |
| 2041 | Setpoint 1                        | 64-65   |
| 2042 | Uscita relativa a Setpoint 1      | 66-67   |
| 2043 | Setpoint 2                        | 68-69   |
| 2044 | Uscita relativa a Setpoint 2      | 70-71   |
| 2045 | Setpoint 3                        | 72-73   |
| 2046 | Uscita relativa a Setpoint 3      | 74–75   |
| 2047 | Setpoint 4                        | 76-77   |
| 2048 | Uscita relativa a Setpoint 4      | 78-79   |
| 2049 | Setpoint 5                        | 80-81   |
| 2050 | Uscita relativa a Setpoint 5      | 82-83   |
| 2051 | Setpoint 6                        | 84-85   |
| 2052 | Uscita relativa a Setpoint 6      | 86-87   |
| 2053 | Setpoint 7                        | 88-89   |
| 2054 | Uscita relativa a Setpoint 7      | 90-91   |
| 2055 | Setpoint 8                        | 92-93   |
| 2056 | Uscita relativa a Setpoint 8      | 94–95   |
| 0151 | Portata massima del sistema (MSW) | 96-97   |
| 0152 | Portata massima del sistema (LSW) | 98-99   |
| 0153 | Portata celle di carico (MSW)     | 100-101 |
| 0154 | Portata celle di carico (LSW)     | 102-103 |
| 0155 | Diametro rullo                    | 104-105 |
| 0156 | Risoluzione encoder               | 106-107 |
| 0158 | Distanza rulli                    | 108-109 |
| 0159 | Inclinazione nastro               | 110-111 |
| 0161 | Velocità costante del nastro      | 112-113 |
| 1001 | Tempo di campionamento            | 114-115 |
| 1002 | Costante proporzionale            | 116-117 |

| 1003 | Costante integrale    | 118-119 |
|------|-----------------------|---------|
| 1004 | Banda morta           | 120-121 |
| 1061 | Filtro portata oraria | 122-123 |
| 1062 | Filtro peso           | 124-125 |
| 1063 | Peso minimo           | 126-127 |

### **OUTPUT DATA AREA**

| <u>Rif. indirizzo</u> | Variabili                          | <u>Mappatura bytes</u> |  |
|-----------------------|------------------------------------|------------------------|--|
| 503                   | Command Register                   | 0-1                    |  |
| 501                   | Data Register (MSW)                | 2-3                    |  |
| 502                   | Data Register (LSW)                | 4-5                    |  |
| 7001                  | Registro di monitor                | 6-7                    |  |
| 4012                  | Funzionamento AUTO / MAN           | 8-9                    |  |
| 4013                  | Valore di uscita manuale           | 10-11                  |  |
| 4011                  | Numero setpoint attivo             | 12-13                  |  |
| 2001                  | Set totale (MSW)                   | 14-15                  |  |
| 2002                  | Set totale (LSW)                   | 16-17                  |  |
| 2003                  | Preset totale (MSW)                | 18-19                  |  |
| 2004                  | Preset totale (LSW)                | 20-21                  |  |
| 2005                  | Coda totale (MSW)                  | 22-23                  |  |
| 2006                  | Coda totale (LSW)                  | 24-25                  |  |
| 1021                  | Valore impulso totale              | 26-27                  |  |
| 1005                  | Tolleranza di setpoint             | 28-29                  |  |
| 1044                  | Ritardo Allarme tolleranza         | 30-31                  |  |
| 2041                  | Setpoint 1                         | 32-33                  |  |
| 2042                  | Uscita relativa a Setpoint 1       | 34-35                  |  |
| 2043                  | Setpoint 2                         | 36-37                  |  |
| 2044                  | Uscita relativa a Setpoint 2       | 38-39                  |  |
| 2045                  | Setpoint 3                         | 40-41                  |  |
| 2046                  | Uscita relativa a Setpoint 3       | 42-43                  |  |
| 2047                  | Setpoint 4 44–45                   |                        |  |
| 2048                  | Uscita relativa a Setpoint 4 46-47 |                        |  |
| 2049                  | Setpoint 5 48–49                   |                        |  |
| 2050                  | Uscita relativa a Setpoint 5       | 50-51                  |  |

| 2051 | Setpoint 6                        | 52-53 |  |
|------|-----------------------------------|-------|--|
| 2052 | Uscita relativa a Setpoint 6      | 54-55 |  |
| 2053 | Setpoint 7                        | 56-57 |  |
| 2054 | Uscita relativa a Setpoint 7      | 58-59 |  |
| 2055 | Setpoint 8                        | 60-61 |  |
| 2056 | Uscita relativa a Setpoint 8      | 62-63 |  |
| 0151 | Portata massima del sistema (MSW) | 64-65 |  |
| 0152 | Portata massima del sistema (LSW) | 66-67 |  |
| 0153 | Portata celle di carico (MSW)     | 68-69 |  |
| 0154 | Portata celle di carico (LSW)     | 70-71 |  |
| 0155 | Diametro rullo                    | 72-73 |  |
| 0156 | Risoluzione encoder               | 74-75 |  |
| 0158 | Distanza rulli                    | 76-77 |  |
| 0159 | Inclinazione nastro               | 78-79 |  |
| 0161 | Velocità costante del nastro      | 80-81 |  |
| 1001 | Tempo di campionamento            | 82-83 |  |
| 1002 | Costante proporzionale            | 84-85 |  |
| 1003 | Costante integrale                | 86-87 |  |
| 1004 | Banda morta                       | 88-89 |  |
| 1061 | Filtro portata oraria             | 90-91 |  |
| 1062 | Filtro peso                       | 92-93 |  |
| 1063 | Peso minimo                       | 94-95 |  |
|      |                                   |       |  |

### COMMAND REGISTER / DATA REGISTER

| Valore command register | Valore data<br>register | Descrizione                                              |
|-------------------------|-------------------------|----------------------------------------------------------|
| 1                       | -                       | Cancella totale                                          |
| 2                       | 0-1                     | Commuta funzionamento AUTO / MAN                         |
| 3                       | 0-1000                  | Imposta valore di uscita manuale (da 0.0 % a<br>100.0 %) |
| 4                       | 1-15                    | Seleziona setpoint                                       |
| 5                       | -                       | Memorizza dati                                           |
| 6                       | _                       | Avvia procedura azzeramento nastro                       |
| 0x3FFF                  | _                       | Lettura output data area                                 |

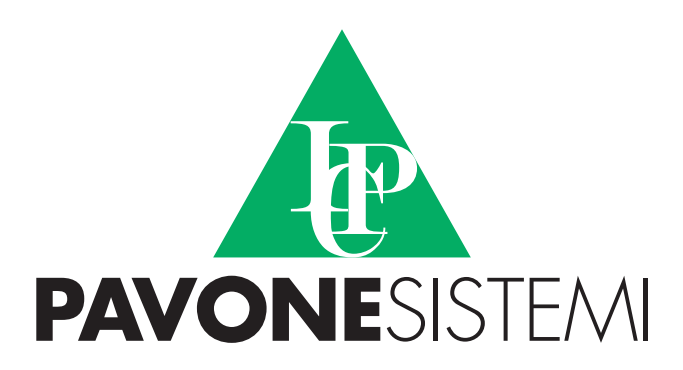

PAVONE SISTEMI S.R.L. Via Tiberio Bianchi, 20863 Concorezzo (MB) T 039 9162656 F 039 9162675 W pavonesistemi.com Sistemi di Pesatura Elettronica Industriale dal 1963

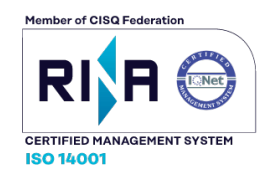